# **COBHAM** SAILOR 6217 VHF DSC AIS-Receiver

User and installation manual

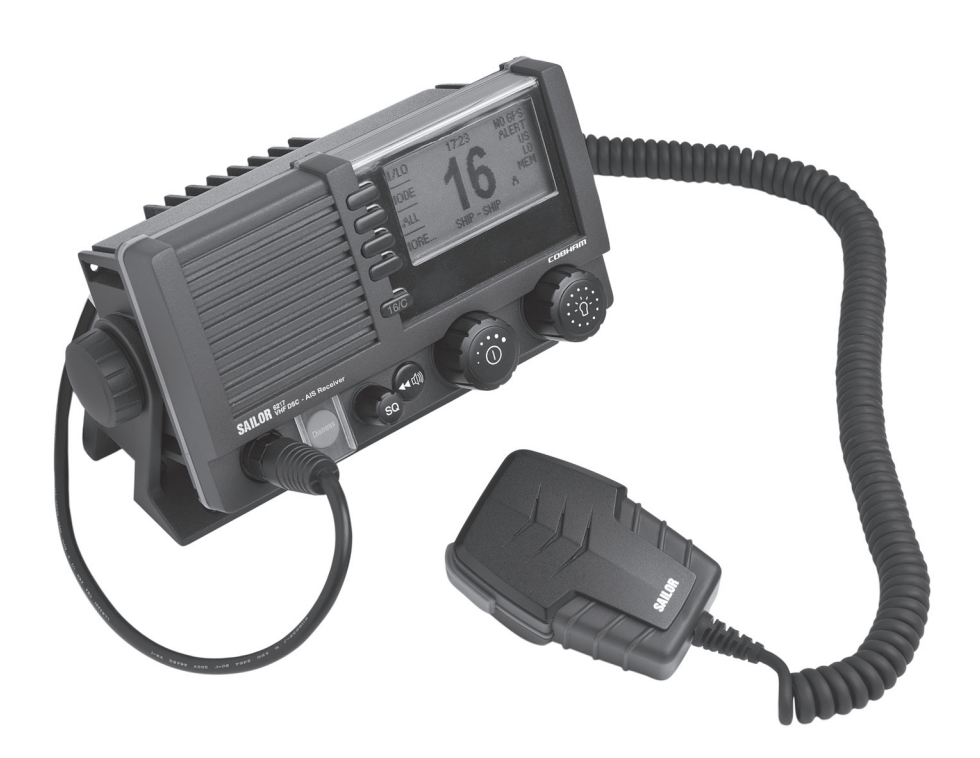

# SAILOR 6217 VHF DSC - AIS Receiver

# User and installation manual

Document number: 98-130645-THR-F Release date: November 22, 2016

#### Disclaimer

Any responsibility or liability for loss or damage in connection with the use of this product and the accompanying documentation is disclaimed by Thrane & Thrane A/S. The information in this manual is provided for information purposes only, is subject to change without notice and may contain errors or inaccuracies. Manuals issued by Thrane & Thrane A/S are periodically revised and updated. Anyone relying on this information should acquire the most current version e.g. from www.cobham.com/satcom, **Service and support**, or from the distributor. Thrane & Thrane A/S is not responsible for the content or accuracy of any translations or reproductions, in whole or in part, of this manual from any other source. In the event of any discrepancies, the English version shall be the governing text.

Thrane & Thrane A/S is trading as Cobham SATCOM.

#### Copyright

© 2016 Thrane & Thrane A/S. All rights reserved.

#### Trademark Acknowledgements

- SAILOR is a registered trademarks of Thrane & Thrane A/S.
- Other product and company names mentioned in this manual may be trademarks or trade names of their respective owners.

# Safety warning

The following general safety precautions must be observed during all phases of operation, service and repair of this equipment. Failure to comply with these precautions or with specific warnings elsewhere in this manual violates safety standards of design, manufacture and intended use of the equipment. Thrane & Thrane assumes no liability for the customer's failure to comply with these requirements.

#### RF exposure hazards and instructions

Your Thrane & Thrane radio set generates electromagnetic RF (radio frequency) energy when transmitting. To ensure that you and those around you are not exposed to excessive amounts of energy and thus to avoid health hazards from excessive exposure to RF energy, all persons must be at least 3ft (0.9 m) away from the antenna when the radio is transmitting.

#### AIS for aids to collision avoidance

Note that not all ships have AIS transponders. Hence, AIS cannot be used exclusively for collision avoidance.

#### Warranty limitation

IMPORTANT - The radio is a sealed waterproof unit (classified IPX8). To create and maintain its waterproof integrity it was assembled in a controlled environment using special equipment. The radio is not a user maintainable unit, and under no circumstances should the unit be opened except by authorized personnel. Unauthorized opening of the unit will invalidate the warranty.

#### Installation and service

Installation and general service must be done by skilled service personnel.

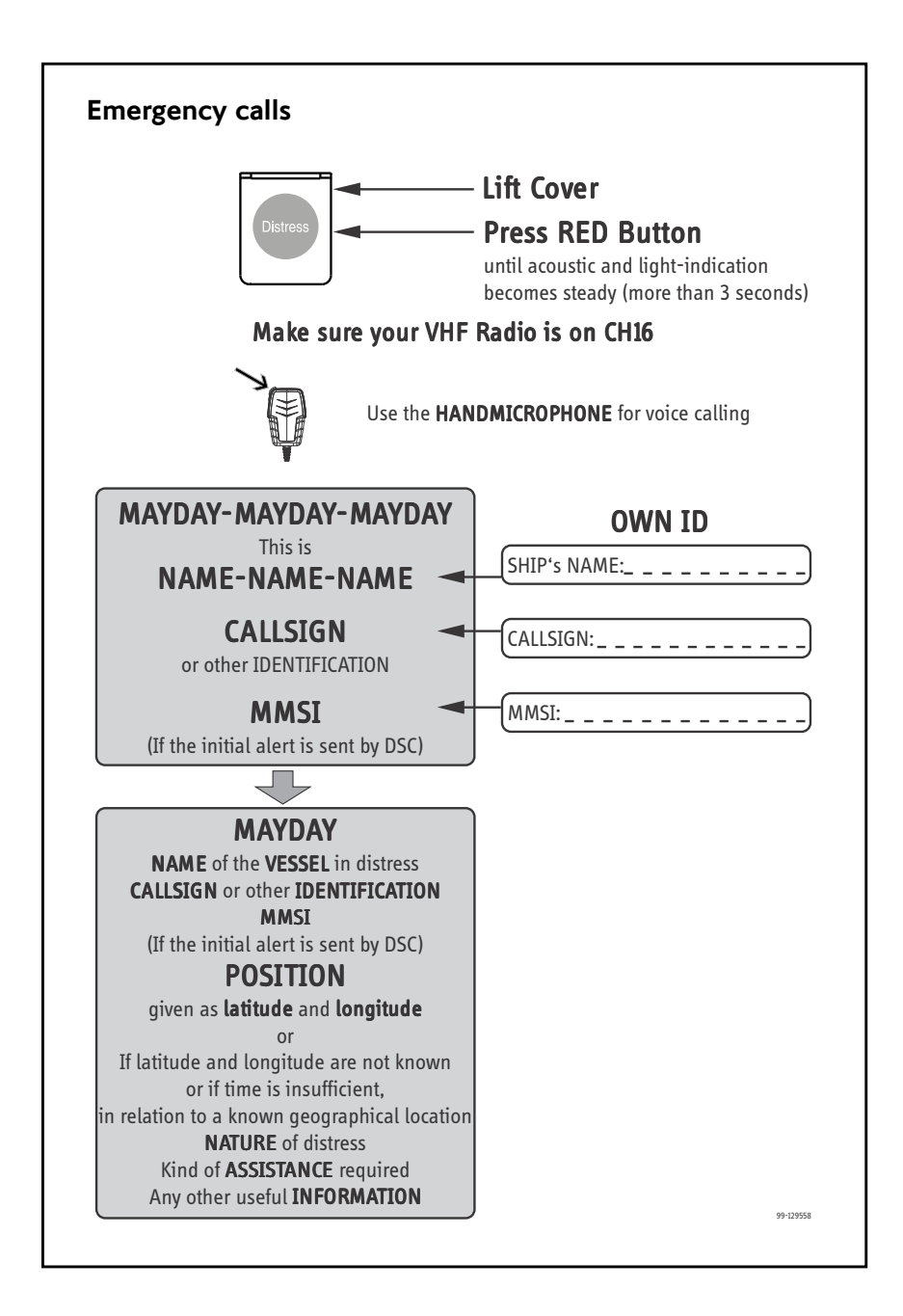

## Preface

#### Radio for occupational use

The SAILOR 6217 VHF DSC - AIS Receiver fulfils the requirements of the EC directive 1999/5/EC, Radio and Telecommunications Terminal Equipment and is intended for use in maritime environment.

SAILOR 6217 VHF DSC - AIS Receiver is designed for *occupational use only* and must be operated by licensed personnel only.

SAILOR 6217 VHF DSC - AIS Receiver is not intended for use in an uncontrolled environment by general public.

SAILOR 6217 VHF DSC - AIS Receiver is designed for installation by a skilled service person.

#### Manual overview

This manual has the following chapters:

- Introduction contains a description of the VHF radio.
- Operation explains how to make and receive voice calls over VHF, including how to use and set-up the channel scanning, the 2-way loudhailer, fog horn external loudspeaker.
- *Installation* explains how to mount the VHF radio and how to connect accessories and external equipment.
- Service & maintenance contains support information including lists of accessories and a troubleshooting guide.

# **Table of contents**

| Chapter 1 | Introduction                                     |     |
|-----------|--------------------------------------------------|-----|
|           | VHF radio and AIS receiver                       | 1   |
| Chapter 2 | Operation                                        |     |
|           | General use and navigation                       | . 6 |
|           | VHF radio communication                          | 12  |
|           | HI/LO transmission power                         | 17  |
|           | Watch                                            | 18  |
|           | Scan                                             | 19  |
|           | Radio setup                                      | 21  |
|           | DSC calls                                        | 24  |
|           | Phone book                                       | 41  |
|           | Loudhailer with talk-back                        | 44  |
|           | Automatic foghorn                                | 45  |
|           | Hailer and Fog horn setup                        | 47  |
|           | Replay function                                  | 48  |
|           | AIS on a connected chart plotter                 | 49  |
| Chapter 3 | Installation                                     |     |
|           | Unpacking the SAILOR 6217 VHF DSC - AIS Receiver | 51  |
|           | Installing the VHF radio                         | 52  |
|           | Power, VHF antenna and external equipment        | 59  |
|           | System setup                                     | 67  |
|           | SAILOR 6201 Handset cradle (optional)            | 68  |

| Chapter 4 | Service & maintenance          |
|-----------|--------------------------------|
|           | Contact for support69          |
|           | Maintenance69                  |
|           | Warranty75                     |
| App. A    | Technical specifications       |
| Арр. В    | Maritime channels              |
|           | International channels (INT)81 |
|           | US channels82                  |
|           | CA channels83                  |
|           | BI channels84                  |
| App. C    | Declaration of conformity      |
| Glossary  |                                |
| Index     | 91                             |

# Chapter 1

# Introduction

# VHF radio and AIS receiver

SAILOR 6217 VHF DSC - AIS Receiver, your new SAILOR VHF radio with full DSC is approved to and is waterproof to the IPx8 and IPx6 standard. As part of the safety equipment, use the SAILOR 6217 VHF DSC - AIS Receiver in an emergency situation. However the best way to guarantee functionality in an

![](_page_10_Picture_5.jpeg)

emergency situation, is to use the radio in daily communication on board.

The VHF radio is a simplex/semi duplex VHF radio. It is designed with an easy-to-use menu-driven setup. You use the soft-keys to enter the desired functions, you browse and select a setting using the right selection wheel knob. The large display has red adjustable backlight which provides a good visibility even at night and protects your night vision.

The VHF radio has a class B AIS receiver for receiving the position of vessels fitted with AIS transponders. Vessel positions can be shown on an AIS enabled chart plotter or by dedicated AIS software, supporting standard NMEA sentences of the format !AIVDM.

The VHF radio can replay the last 90 s of received voice. This is a useful feature to minimize misunderstandings and to record messages when the radio is unattended.

The VHF radio connects easily to external equipment like a 2-way loudhailer and an external speaker. You can use the loudhailer as a 2-way on-board communicator. The loudhailer also functions as a fog horn. You can select from several programmed fog-horn patterns.

For a list of other accessories available for the SAILOR 6217 VHF DSC - AIS Receiver check with your nearest distributor.

#### Controls on the front plate

![](_page_11_Picture_2.jpeg)

- 1. Loudspeaker.
- 2. Four soft keys with function title in the display.
- 3. Quick selection key for channel 16 and the programmed call channel.
- 4. Large display.
- 5. Connector for Handmicrophone or handset. If not used, put the cap from the ACC connector on the front connector to prevent water ingress.
- 6. Squelch control to mute background noise.
- 7. Replay button to play back up to 90 s voice message.
- 8. Volume wheel knob with key-press function for volume control and power on/off.
- 9. Selector wheel knob with key-press function for changing the working channel, navigating in menus in the display and backlight dimming.

## SAILOR 6217 VHF DSC - AIS Receiver display

The picture shows the display after start-up.The display holds various fields of information, depending on the currently selected function.

1. Action line containing information relevant for the currently selected function.

![](_page_12_Picture_4.jpeg)

- 2. Current working channel.
- Functions you can select with the soft keys. If there are more than 4 functions in the list press the soft key **MORE** to display further functions.
- 4. Status and other values for the current state or VHF channel.
- 5. **Service line** containing current temporary information relevant for the current channel or function.

For a detailed description of the information shown for each of the functions available see the chapter *Operation* on page 5.

![](_page_13_Figure_1.jpeg)

## System configuration - example

# Chapter 2

# Operation

#### Note

Before using the VHF radio make sure that the VHF antenna, power and other external equipment are connected properly. For instructions see chapter *Installation* on page 51.

In this chapter you find detailed instructions and guidelines for:

- General use and navigation
- VHF radio communication
- HI/LO transmission power
- Watch
- Scan
- Radio setup
- DSC calls
- Phone book
- Loudhailer with talk-back
- Automatic foghorn
- Replay function
- AIS on a connected chart plotter

# General use and navigation

### Power on and speaker volume

The VHF radio has a dual-function on/off wheel knob for power on/off and volume control.

- To power on the VHF radio press the on/off wheel knob.
- To power off the VHF radio, press and hold the on/off wheel knob and follow the instructions in the display.

![](_page_15_Picture_6.jpeg)

### Working channel, settings and dim function

The selector wheel knob has several functions:

- To select the **working channel**, turn the selector wheel knob.
- To browse and select **settings**, turn the selector wheel knob and press for accept.
- To **dim the backlight** in the display until it is appropriate for the current situation, i.e. to give comfortable night vision, press, hold and turn the selector wheel knob (clockwise= more light).

![](_page_15_Picture_12.jpeg)

![](_page_15_Picture_13.jpeg)

## DSC and MMSI number

When the VHF radio is powered on for the first time, you must enter the vessel's MMSI number. Hereafter the MMSI number is briefly displayed after power up. The MMSI is a unique, 9-digit identifier assigned to your ship.

Important The MMSI number must be programmed into the VHF radio to use any DSC functionality. The radio will prompt for the MMSI number at each power-up until the MMSI has been entered. An error message is displayed when trying to initiate any DSC function. However, you can use the radio in normal VHF mode.

![](_page_16_Picture_4.jpeg)

Caution! Without a programmed MMSI number the Distress button will not work!

#### Entering the MMSI number

When being prompted after power up enter the MMSI number as described below:

 Enter the 9 digits one by one by turning the selector wheel knob to the desired digit, press the selector wheel knob to accept the digit and advance to the next digit.

To delete the previous digit press the soft key **BACK**.

![](_page_16_Picture_10.jpeg)

![](_page_16_Picture_11.jpeg)

- 2. Press the soft key **OK** to confirm the entered MMSI number.
- 3. To leave without saving, press the soft key CANCEL.

Note The MMSI number can be programmed by the operator once. If a wrong number has been entered and stored, or if there is a requirement to change it, contact your authorized dealer.

Once programmed, you can see the MMSI number in the service line directly after start-up. The DSC functionality is operational at any time.

![](_page_17_Picture_2.jpeg)

The message **NO DSC (NO MMSI)** is shown in the action line if the MMSI is not programmed.

## Position and MMSI Information

To display position and MMSI information for the SAILOR 6217 VHF DSC - AIS Receiver radio, do as follows:

1. Press the soft key **POS**. If it is not in the display, press the soft key **MORE** until **POS** appears.

The display shows the current (latest) position (if a GPS is connected), the UTC and position type, GPS Status and MMSI.

- 2. You can enter the position and UTC manually. Turn the selector wheel knob to select the value you want to change. Then press and turn the selector wheel knob to enter the current position or UTC time. The display shows **Man Position**.
- 3. Press the soft key **SAVE** to save the new value.
- 4. After you have entered a value manually or overruled the GPS input, a soft key **UseGPS** appears in the display if the GPS is available. Press this soft key if you decide to use the data from the connected GPS.
- 5. Press the soft key **EXIT** to return to normal use.

If the GPS was present and then disappears a warning appears in the display after 10 minutes. Follow the instructions on the screen.

SQ

## Speaker devices

The VHF radio can be equipped with the following speaking devices:

- SAILOR 6202 Handmicrophone with a PTT (Push To Talk) button.
- Handset with a microphone, ear piece and a PTT button. The volume in the ear piece can be adjusted, for details see *Controller setup* on page 10.
- Loudhailer.
- External speaker.

See *Controller setup* on page 10 for managing speaking devices.

## Adjusting the squelch

With the Squelch control you can manually adjust and suppress noise in order to optimize the quality of the received radio communication.

• When hearing noise or an unwanted signal, turn the squelch button clockwise until the speaker is muted.

### Functions

The following functions are available from top-level standby:

| Soft key | Function                                                      |
|----------|---------------------------------------------------------------|
| HI/LO    | Transmitter power, high or low                                |
| WATCH    | Dual or triple watch                                          |
| CALL     | DSC calls                                                     |
| POS      | Current position from GPS, including UTC time and MMSI number |
| ALERT    | Make a distress call, categories can be assigned              |
| SCAN     | Scanning function                                             |

| Soft key | Function                                                     |
|----------|--------------------------------------------------------------|
| HAIL     | Loudhailer                                                   |
| FOG      | Fog horn                                                     |
| рнвоок   | Phone book                                                   |
| SETUP    | Setup pages for RADIO, HAILER/FOG, SYSTEM, CONTROLLERand DSC |

The functions of the SAILOR 6217 VHF DSC - AIS Receiver are accessed and set using the four soft keys to the left of the display. The current function of a soft key is shown in the display next to the soft key. For some applications there are two control levels

- A **top level** showing the current information and options for this application. This can be on one page, or on several pages.
- A **setup screen** showing the options you can configure for the specific application.

Use the soft key **MORE** to display further applications.

### **Controller setup**

In the CONTROLLER SETUP you set handset volume, external speakers and display contrast. You can view the Software version and serial number.

To change a setting in the **CONTROLLER SETUP**, do as follows:

- 1. Press the soft key **SETUP**. If it is not in the display, press the soft key **MORE** until **SETUP** appears.
- 3. Turn the selector wheel knob to go to a setting, then press the selector wheel knob to change the setting.

![](_page_19_Picture_12.jpeg)

4. Press **EXIT** to return to normal radio operation.

| Parameter         | Description                                                                                                    |
|-------------------|----------------------------------------------------------------------------------------------------|
| Handset 1 vol:    | Adjust earpiece volume for handset 1: OFF, 1 to 14                                                                                      |
|                   | <b>Note</b> : Default setting is OFF. If a handset is connected to the front connector this value must be configured to a value (1-14). |
| Handset 2 vol:    | Adjust earpiece volume for handset 2: OFF, 1 to 14                                                                                      |
|                   | <b>Note</b> : Default setting is OFF. If a handset is connected to the rear connector this value must be configured to a value (1-14).  |
| Ext. speaker      | FIX: Fixed level is set for external speaker                                                                                            |
|                   | REL: Relative level following volume adjustment of the internal speaker                                                                 |
| Ext. fix/rel vol: | External speaker fix or rel volume:                                                                                                    |
|                   | rel: -5 to 5. Offset relative to internal speaker steps fix: OFF, 1 to 14                                                               |
| Language          | English                                                                                                    |
| Contrast          | Display contrast, 1 to 5                                                                                                    |

# VHF radio communication

In this section of the manual you find information on

- Basic VHF operation
- VHF channels
- Programming a call channel
- Naming a channel

## **Basic VHF operation**

You can make VHF calls using the Handmicrophone or another speaking device

Note

A single, short press on the **16/C** key will always bring you to **channel 16**, the international calling and distress channel, no matter what menu the radio is in.

# 16/C

ТΧ

RX

#### Quick guide to radio telephone calls

- 1. Press the **PTT** button on the speaking device. When the TX indicator lights up in the display, the transmission is active.
- 2. To enable reception of a radio signal release the **PTT** button.

![](_page_21_Picture_15.jpeg)

Press PTT only when you are talking. Always say "Over." just before releasing the PTT button.

Note

One transmission is limited to 5 minutes duration.

#### Receiving a radio telephone call on channel 16

When you hear your call name in the loudspeaker, proceed as follows:

- 1. An RX symbol shows that the radio is receiving on the channel displayed.
- 2. Lift the Handmicrophone or take the handset.

![](_page_21_Picture_23.jpeg)

**GPS** Position

MORE ... DISTRESS/CALL TX

HI/LO

WATCH

CALL

- 3. Press the **PTT** key. A TX symbol shows that the radio is transmitting on the channel displayed.
- 4. Repeat the name of the station calling you and say: "This is [your ship's name]".
- 5. Suggest a working channel other than 16 by saying: "Channel [suggested channel number]".
- 6. Say: "Over." and release the **PTT** key to allow the caller to confirm the suggested new channel.
- Switch to the new channel by turning the selector wheel knob to the agreed channel and begin your conversation. Press PTT only when you are talking.

#### Making a radio telephone call on channel 16

To make a radio telephone call, proceed as follows:

- 1. Select channel 16 by pressing the soft key **16/C** or by turning the selector wheel knob.
- 2. Lift the handset or take the Handmicrophone.
- Press the PTT key. A TX symbol shows that the VHF radio is transmitting on the working channel displayed.
- 4. Say the name of the station you are calling three times.
- 5. Say: "This is [your ship's name]".
- Say: "Over." and release the PTT key to listen. An RX symbol shows that the radio is receiving on the working channel displayed
- 7. When answered, agree upon a working channel other than 16.
- Switch to the new channel by turning the selector wheel knob to the agreed channel and begin your conversation.

![](_page_22_Picture_17.jpeg)

INT

![](_page_22_Picture_18.jpeg)

![](_page_22_Picture_19.jpeg)

![](_page_22_Picture_20.jpeg)

![](_page_22_Picture_21.jpeg)

Operation

![](_page_22_Picture_22.jpeg)

## **VHF** channels

You can change channels whenever the channel designator is displayed. Turn the selector wheel knob to browse through all channels that are available in the selected channel mode. The channels appear in the display in the following order:

- Primary channels
- Weather channels (if any)
- Private channels (if any)

**To quickly toggle** between these 3 channel groups make a long press and release the selector wheel knob. The VHF radio toggles between the last selected channels in the respective groups, i.e. the last selected

![](_page_23_Picture_7.jpeg)

weather channel, the last selected private channel or the last selected primary channel. If there are no channels defined in a group, none will be selected.

| VHF channel table               | Description                                                                                                    |
|---------------------------------|----------------------------------------------------------------------------------------------------|
| Primary channels<br>(no prefix) | For details see <i>Maritime channels</i> on page 81.<br>For instructions how to change a channel table see<br><i>Radio setup</i> on page 21. |
| Weather (WX)                    | Weather channels have the prefix $\mathbf{W}$ . (For US and CA channels only.)                                                               |
| Private (PRIV)                  | Up to 40 user-defined private channels. Contact your dealer for programming private channels.                                                |

## Programming a call channel

To program a call channel (or quick selection), do as follows:

- 1. Make an extra-long press (2.5 s duration) on the **16/C** key.
- 2. Press the soft key **CALL CH**. The channel designator is flashing.
- 3. Turn the selector wheel knob to select the desired channel.
- 4. Press the soft key **OK** to confirm the new call channel and leave edit mode.

## Naming a channel

To name a channel, do as follows:

- 1. Make an extra long press on the **16/C** key until **NAME** is shown in the display next to one of the soft keys.
- 2. Turn the selector wheel knob to select the channel you want to name.
- 3. Press the soft key NAME.
- 4. Turn and press the selector wheel knob to enter the name, letter by letter. Press BACK to move one character to the left. Press CLEAR to the delete the current character and the following characters. A long press on CLEAR deletes all characters.
- 5. Press the soft key **OK** to confirm the entered value and to leave edit mode.
- 6. Press **EXIT** to return to return to the standard VHF display.

![](_page_24_Picture_16.jpeg)

16/C

![](_page_24_Picture_17.jpeg)

16/C

![](_page_24_Picture_18.jpeg)

## **Display for non-VHF applications**

When the radio is used for functions other than VHF, the display is arranged differently. The large channel display moves to the bottom line along with selected icons.

The channel displayed in this line will always reflect the communication channel on which the radio is tuned into for communication.

If **PTT** is pressed the radio transmits on the displayed channel (not valid for hailer mode).

If a signal is received the signal is received on the displayed channel.

### **Engagement status**

The radio is considered engaged when an active DSC-initiated communication is ongoing, or communication is active on non-DSC initiated VHF operation:

- A new channel selected
- PTT pressed or,
- Voice signal received

The engagement state is used to prohibit incoming DSC calls from taking over control of the transmitter channel, disrupting ongoing communication.

When the radio is engaged in VHF communication not initiated by DSC, this is indicated with the icon ( in the lower right position of the display. Engagement will automatically time-out on inactivity (in the absence of any of the listed events above), and after an inactivity time specified in DSC setup, Comm Inactivity on page 39.

To terminate the engagement immediately press the soft key 🖚 .

Before the automatic disengagement, the icon  $\bigcirc$  will flash. To prolong the engagement press the soft key  $\frown$ .

# HI/LO transmission power

Press the soft key **HI/LO** to toggle the transmit power between low (1 W) and high (25 W). If **LO** is not displayed, the transmit power is HI.

#### US channels: Local mode, 10 dB attenuation

To attenuate to the incoming signal, do as follows:

1. Press the soft key **LOCAL** to add 10 dB attenuation. If it is not in the display, press the soft key **MORE** until **LOCAL** appears in the display.

Local mode is automatically exited when using channel 16. If you want to use attenuation on channel 16 or a call channel, you must set it manually each time.

### US channels: Overriding LOW power for channels 13 and 67

When running in US mode you can override low power on the alternative call channels 13 and 67. Do as follows:

- 1. With the VHF radio set to 13 and 67, press PTT on the speaking device.
- Press the soft key OVRIDE to transmit with full power.
  When you release the PTT button, the transmission power goes back to low.

Note

# Watch

The SAILOR 6217 VHF DSC -AIS Receiver radio can be set to dual watch or triple watch. In dual watch, the working channel and channel 16 are watched. In triple watch the working channel, channel 16 and the programmed call channel are watched.

You can select the working channel in any watch mode by

![](_page_27_Figure_4.jpeg)

turning the selector wheel knob. The working channel that is displayed is the channel used for dual or triple watch. If there is a signal in one of the watched channels and squelch opens, the display shows the channel in which the signal is received.

> If PTT is operated during any watch mode. the **WATCH** function is terminated and you transmit on the displayed channel. Watch mode may be resumed after releasing the **PTT** button if the scan resume time is set up in **SETUP**, for instructions see *Radio setup* on page 21.

#### Using WATCH

Note

- 1. To start watch press the soft key **WATCH**. The radio enters the last watch mode. It is displayed in the action line.
- 2. To stop **WATCH** press **WATCH** again, or press **PTT** on the speaking device.

![](_page_27_Picture_10.jpeg)

For instructions how to change between **DUAL** and **TRIPLE WATCH** see *Radio setup* on page 21.

# Scan

The radio has a scanning function for tagged channels. Any available channel, including weather and private channels, can be tagged and added to the scanning sequence. As default the radio scans with priority scanning of channel 16. If a signal is received while in any scanning mode, only channel 16 continues to be watched.

If there is a signal in one of the scanned channels, the display shows the channel in which the signal is received. Pressing PTT while a signal is received stops scanning and the radio is tuned into the displayed channel.

### Using SCAN

- 1. To start scanning press the soft key **SCAN**. The SCAN menu is shown. Press **START** to start scanning.
- 2. To stop **SCAN** press **SC STOP**, or press **PTT** on the speaking device.
- 3. To tag a channel in order to include it in the scanning sequence, turn the selector wheel knob until the wanted channel is in the display. Then press the soft key **TAG**. The display

![](_page_28_Picture_8.jpeg)

shows the channel number and the word **TAG** at the right side of the display.

4. To remove a channel from the scanning sequence, turn the selector wheel knob until the tagged channel is displayed. Then press the soft key **TAG** to remove the tag.

When scanning is activated the working channel is displayed in a different format (open, outline typeface). This indicates the radio is not tuned into the displayed channel. The displayed working channel is temporarily included in the scanning list (although no TAG icon is shown).

If PTT is pressed while scanning, the scanning is stopped and transmission starts immediately on the displayed working channel.

#### US channels: Watch alarms for NOAA Weather alerts

Note

NOAA weather channels are available in the waters of USA and Canada only.

You can turn on or off an independent watch alarm for a specific weather channel.

To turn on or off an independent NOAA weather alarm do as follows:

- 1. In the **SCAN** menu, turn the selector wheel knob to select a specific weather channel.
- 2. Press the soft key **WX** to tag this weather channel for NOAA weather alert.

![](_page_29_Picture_8.jpeg)

- On the display you can see that the selected weather channel alert watch is enabled. In this example it is [W2]. The weather channel set-up for the alarm is scanned frequently during scanning, watch or when the radio is not operated or receiving on a working channel.
- If a NOAA weather alert is detected on a weather channel, beep tones are presented and a pop-up window is displayed. Press YES to switch to the weather channel.

![](_page_29_Picture_11.jpeg)

# Radio setup

In the RADIO SETUP you set scan and watch mode, select the channel table and can set and view the ATIS code. To change a setting in the **RADIO SETUP**, do as follows:

- 1. Press the soft key **SETUP**. If it is not in the display, press the soft key **MORE** until **SETUP** appears.
- 2. Press the arrow soft key  $\rightarrow$  or  $\leftarrow$  to advance to **RADIO SETUP**.
- 3. Turn the selector wheel knob to go to a setting, then press the selector wheel knob to change the setting.

![](_page_30_Picture_6.jpeg)

4. Press **EXIT** to return to normal radio operation.

| Para-<br>meter           | Description                                                                                                    |  |
|--------------------------|----------------------------------------------------------------------------------------------------|--|
| Scan<br>Hang<br>Time     | Scan hang time, in seconds on an active receiving working channel.<br>The time is measured from the signal is detected. The radio remains<br>on the channel for the set time interval, if a signal was detected. |  |
|                          | <b>OFF</b> : Resumes scanning when signal disappears (default)<br><b>4</b> , <b>6</b> , <b>8</b> , <b>10</b> : Hang time in seconds.                                                                             |  |
| Scan/<br>watch<br>Resume | Scan resume time, in seconds. When the programmed time of inactivity has elapsed, and when watch/scan has been aborted using a press on PTT, or after power-up, scan or watch is resumed.                        |  |
|                          | <b>OFF</b> : Automatic resume is deactivated (default) <b>3</b> , <b>6</b> , <b>10</b> , <b>15</b> , <b>20</b> , <b>25</b> , <b>30</b> : Resume time in seconds.                                                 |  |
| Watch<br>Mode            | <b>DUAL</b> : Dual watch monitoring the working channel and the priority channel (channel 16, default for international channels).                                                                               |  |
|                          | <b>TRIPLE</b> : Triple watch. The working channel is watched with the priority channel (channel 16) and the programmed call channel (if any, otherwise dual watch).                                              |  |

| Para-<br>meter   | Description                                                                                                    |
|------------------|----------------------------------------------------------------------------------------------------|
| Priority<br>Scan | ON: All channels tagged for scanning are scanned while monitoring channel 16. (default).<br>OFF: Only the channels tagged for scanning are scanned in sequence, not channel 16, unless it is tagged for scanning.<br>Channel Channel Channel Channel Channel Channel Channel Channel Tele Channel Channel Channel Channel Channel Channel Channel Channel Channel Channel Channel Channel Channel Channel Channel Channel Of Channel Of Channel Of Channel Of Channel Of Channel Of Channel Of Channel Of Channel Of Channel Of Channel Of Channel Of Channel Of Of Channel Of Channel Of Of Channel Of Channel Of Of Channel Of Of Channel Of Of Channel Of Of Channel Of Of Channel Of Of Channel Of Of Channel Of Of Channel Of Of Channel Of Of Channel Of Of Channel Of Of Channel Of Of Channel Of Of Of Channel Of Of Channel Of Of Channel Of Of Channel Of Of Of Channel Of Of Of Channel Of Of Of Channel Of Of Of Channel Of Of Of Channel Of Of Of Channel Of Of Of Channel Of Of Of Channel Of Of Of Channel Of Of Of Channel Of Of Of Channel Of Of Of Channel Of Of Of Channel Of Of Of Channel Of Of Of Channel Of Of Of Channel Of Of Of Of Channel Of Of Of Of Channel Of Of Of Of Channel Of Of Of Of Channel Of Of Of Of Channel Of Of Of Of Channel Of Of Of Of Of Of Channel Of Of Of Of Of Of Of Of Of Channel Of Of Of Of Of Of Of Of Of Of Of Of Of |
| Channel<br>Mode  | To select the channel table for the primary channel. Channel tables available: <b>US</b> , <b>CAN</b> , <b>ALT</b> , <b>PRIV</b> , See also <i>VHF channel table</i> on page 14.                                                                                                    |
| Band-<br>width   | Selection of the bandwidth for the fixed pre-programmed channels.<br>This is recommended from Radio Regulations:<br><b>Wide</b> : Wide band is 25kHz channel bandwidth (default)<br><b>Narrow</b> : Narrow band defines a channel bandwidth of 12.5kHz                                                                                                    |

| Para-<br>meter | Description                                                                                                    |                                                                           |                                           |                                        |                                               |                        |
|----------------|----------------------------------------------------------------------------------------------------|---------------------------------------------------------------------------|-------------------------------------------|----------------------------------------|-----------------------------------------------|------------------------|
| ATIS<br>code   | The ATIS code (Automatic Transmitter Identification System) is<br>used for identification to marine coast and inland stations and its<br>use is mandatory in a number of European inland waterways such as<br>e.g. the river Rhine. |                                                                           |                                           |                                        |                                               |                        |
|                | Like the MM<br>authority.                                                                                                    | Like the MMSI number the ATIS number is issued by the relevant authority. |                                           |                                        |                                               |                        |
|                | following call sign prefix conversion table:                                                                                                    |                                                                           |                                           |                                        |                                               |                        |
|                | Character                                                                                                    | Phonetic                                                                  | Value                                     | Character                              | Phonetic                                      | Value                  |
|                | A                                                                                                    | Alpha                                                                     | 1                                         | N                                      | November                                      | 14                     |
|                | В                                                                                                    | Bravo                                                                     | 2                                         | 0                                      | Oskar                                         | 15                     |
|                | C                                                                                                    | Charlie                                                                   | 3                                         | P                                      | Papa                                          | 16                     |
|                | D                                                                                                    | Delta                                                                     | 4                                         | Q                                      | Quebec                                        | 17                     |
|                | E                                                                                                    | Echo                                                                      | 5                                         | R                                      | Romeo                                         | 18                     |
|                | F                                                                                                    | Foxtrot                                                                   | 6                                         | 5<br>T                                 | Sierra                                        | 19                     |
|                | н                                                                                                    | Hotel                                                                     | 8                                         |                                        | Liniform                                      | 20                     |
|                |                                                                                                    | India                                                                     | 9                                         | v                                      | Victor                                        | 22                     |
|                | J                                                                                                    | Juliett                                                                   | 10                                        | Ŵ                                      | Whiskey                                       | 23                     |
|                | K                                                                                                    | Kilo                                                                      | 11                                        | Х                                      | X-ray                                         | 24                     |
|                | L                                                                                                    | Lima                                                                      | 12                                        | Y                                      | Yankee                                        | 25                     |
|                | М                                                                                                    | Mike                                                                      | 13                                        | Z                                      | Zulu                                          | 26                     |
|                | <b>Note</b> : The A<br>If a wrong n<br>requirement                                                                                                    | TIS numbe<br>umber has<br>to change                                       | er can be pi<br>been enter<br>it, contact | rogrammed<br>ed and stor<br>your autho | l by the ope<br>ed, or if the<br>rized dealer | rator once.<br>re is a |

# DSC calls

In this section of the manual you find information on:

- Sending, acknowledging and cancelling own distress
- Receiving distress calls
- DSC calls for communication
- DSC setup

## Sending, acknowledging and cancelling own distress

#### To send a distress message

To send a distress message do as follows:

![](_page_33_Picture_10.jpeg)

- Lift the cover over the red distress button and press and hold the distress button for longer than 3 seconds. For short step-by-step instructions how to proceed when sending a distress message see *Emergency calls* on page iv.
   When the distress signal is sent, CH70 and Tx appear in the display. A 2-seconds beep tone is heard.
- 2. The radio watches for a DSC acknowledgement tansmission on channel 70.
- 3. To pause the automatic resend procedure press the soft key **PAUSE**.
- 4. To annul the distress message press the soft key **ANNUL**. See also *To cancel own distress* on page 27.
- 5. When a distress acknowledgement is received, start distress communication on channel 16 to inform about your distress situation.
- Note If no distress acknowledgement is received within a period of 3,5 to 4 minutes, the distress message will automatically be retransmitted.

![](_page_33_Picture_17.jpeg)

(Example)

25

Having pressed the red distress button and sent the distress message, press the soft key **INFO** to display further information:

- STATION: shows the radio's MMSI number.
- NAT: shows the nature of distress, see also To send a distress message with specified nature on page 25.
- LAT:, LON:, POS UTC: shows the distress position data as transmitted.
- MODE: shows the communication mode.

If you sent a distress message, the VHF radio is automatically set to channel 16, the channel reserved for international distress, safety and calling.

#### To send a distress message with specified nature

When sending distress messages you can include the distress nature in the message. To include the distress nature in the distress message do as follows:

- From top-level standby press the soft key ALERT. If it is not in the display, press the soft key MORE until ALERT appears.
- Press the selector wheel knob, then turn it to select among the supported natures of distress:

| FIRE, EXPLOSION                  | DISABLED (and adrift)          |
|----------------------------------|--------------------------------|
| FLOODING                         | UNDESIGNATED                   |
| COLLISION                        | ABANDONING (ship)              |
| GROUNDING                        | PIRACY (/armed robbery attack) |
| LISTING (in danger of capsizing) | MAN OVERBOARD                  |

| PAUSE | DISTRESS (DETAIL)  |
|-------|--------------------|
|       | STATION: 123456789 |
| ANNUL | NAT: UNDESIGNATED  |
| INFO  | LON: 123°23.3234W  |
| MORE  | MODE: TELEPHONY    |

![](_page_34_Picture_15.jpeg)

![](_page_34_Picture_17.jpeg)

#### SINKING

- 3. Press the selector wheel knob to accept the selected nature of distress.
- 4. Then lift the cover of the red distress button and push the **Distress button** for 3 seconds.

![](_page_35_Picture_4.jpeg)

When the SAILOR 6217 VHF DSC - AIS Receiver receives an acknowledgement of distress from another vessel or station, a 2-tone alarm sounds. The display shows the MMSI number of the station who sent the distress acknowledgement call, the status and the time passed since the distress acknowledgement arrived (format: mm:ss).

![](_page_35_Picture_6.jpeg)

Distress

- Press SILENT to only switch off the 2-tone alarm. A press on any other key also switches off the 2-tone alarm.
- Press the soft key INFO to display further data for this call.
- Press the soft key **OK** to view the status of this distress call.

If the same Distress call comes in more than once, the 2-tone alarm sounds briefly and terminates automatically.

| QUIT   | OWN DISTRESS                    |
|--------|---------------------------------|
| INFO   | ACKNOWLEDGED<br>MMSI: 002233445 |
| ACTIVE | ELAPSED TIME 0:12<br>(ACTIVE)   |
| MORE   | CH: 16                          |
#### To cancel own distress

If you need to cancel a sent distress message do as follows:

- 1. The display shows that a distress message has been sent. Press the soft key **ANNUL**.
- 2. Press the soft key **YES** to go ahead with the cancelling process. At this stage you have the option to press the soft key **NO** to return to distress sending procedure.
- The SAILOR 6217 VHF DSC AIS Receiver will send the Self- cancellation call on channel 70 and the display automatically shows the message that you should say when cancelling the distress with a radio message.
- 4. Press the soft key **INFO** to scroll to the next display to proceed with the voice cancel
- Press the soft key OK to go to the acknowledged state. Own distress is cancelled now.

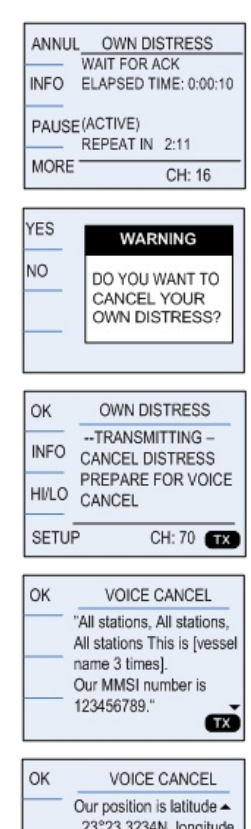

Cur position is latitude 23°23.3234N, longitude 123°23.3234W CANCEL our Distress Alert of 12:34 hours'

#### Power failure while in distress

In case of a power failure or switch-off during the transmission of a Distress the SAILOR 6217 VHF DSC - AIS Receiver gives an audible warning after power-up and automatically resumes sending Distress 10 seconds after power up.

Within the 10 seconds you have the following options:

- Press QUIT to terminate the active distress procedure (acknowledged or unacknowledged)
- Press **CONFIRM** (or do nothing) to resume the sending Distress procedure.

## **Receiving distress calls**

When the radio receives a distress call, the 2-tone alarm sounds.

Types of distress calls are DISTRESS, DISTRESS ACK, DISTRESS RELAY and DISTR. RELAY ACK.

- To switch off the 2-tone alarm press the soft key SILENT. A press on any other key also switches off the 2-tone alarm.
- 2. If you decide to stay in the communication loop to receive follow up information, updates etc., press the soft key **OK**.
- If you don't accept the distress call, press the soft key CANCEL, then the radio logs the call.
- Monitor channel 16 as a coast station may require your assistance. If the radio is not on channel 16, turn the selector wheel knob or use the key 16/C to go to channel 16.
- 5. The radio receives the first distress acknowledgement call and the 2tone alarm sounds again. To switch off the 2-tone alarm press the soft

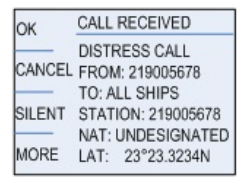

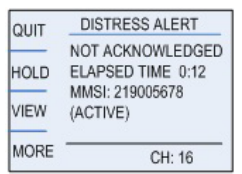

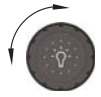

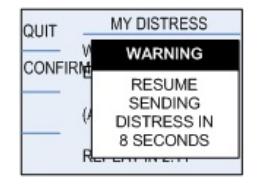

key **SILENT**. A press on **any other key** also switches off the 2-tone alarm.any key.

#### Distress call with errors

If a distress call contains errors, it is still received and errors in the data are shown as underscores (\_).

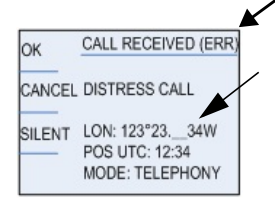

#### Distress call log

As long as you are part of a distress session, i.e. you have not pressed **QUIT**, you receive distress messages and can track all distress messages for the current distress event.

| EXIT | Received Distress 1/3 |
|------|-----------------------|
|      | 2009-8-12 10:11       |
|      | DISTRESS CALL         |
|      | FROM: 219005678       |
| NEXT | TO: ALL SHIPS         |
|      | STATION: 219005678 -  |
| PREV | NAT: UNDESIGNATED     |

Do as follows:

- 1. Press the soft key **LOG**. If it is not in the display, press the soft key **MORE** until **LOG** appears.
- 2. Press the soft key **NEXT** and **PREV** to browse the received Distress messages.
- 3. Press the soft key **EXIT** to leave the log.

# DSC calls for communication

With a DSC call you can establish a radio communication with one or several specific radios on a suggested VHF channel.

| 16.     | 1. DSC call message from Radio A to Radio B |         |
|---------|---------------------------------------------|---------|
|         | 2. DSC acknowledge from Radio B to Radio A  |         |
|         | 3. Radio A + B go on the agreed VHF channel |         |
| Radio A | 4. Press PPT and start talking              | Radio B |

To make a DSC call for communication, do as follows:

1. Press the soft key CALL.

The default call is an individual routine call. Press and turn the selector wheel knob to enter

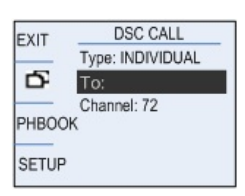

the 9-digit MMSI number of the vessel you want to contact or use the phone book to select a frequently called contact.

The soft key is used to toggle between the VHF communication and a DSC session on hold.

2. Press and turn the selector wheel knob to select other call types or set the details for the call:

| DSC call type           | Category                                                        |
|-------------------------|-----------------------------------------------------------------|
| INDIVIDUAL<br>(default) | Routine (default) or safety calls, calls to a ship or a station |
| GROUP                   | Routine                                                         |
| ALL SHIPS               | Safety (default) or urgency                                     |
| SAFETY TEST             | Test call, check of safety equipment                            |
| POSITION                | Routine position request                                        |

• Type:

- Press and turn the selector wheel knob to change the suggested VHF channel for following communication.
- 3. Press the soft key **SEND** to make the call.

#### Sessions

A DSC session (or automated procedure) is defined as a collection of DSC calls (transmitted and/or received) that are related to the same event (e.g. a distress event) or established call (e.g. an individual call request followed by an acknowledgement).

A session can be either active or on hold. The active session has control over the radio transmitter.

A session can have a purpose. For example if the purpose is to establish a communication on a working channel.

The non-DSC VHF communication is considered as a session that can be active (engaged) or on hold (dis-engaged). See also *Engagement status* on page 16.

#### Display for a DSC session

 Head line showing the type of call that initiated the DSC session, see table below for a list of available head lines.

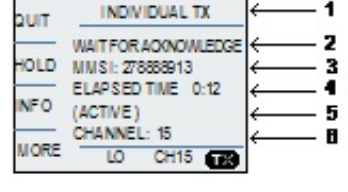

- 2. Session status line displays the current state of the session:
  - WAIT FOR ACKNOWLEDGE You made an individual call to a station and are awaiting a reply to establish connection.
  - OCCUPIED The DSC transmission mechanism waits until the DSC channel (70) is free.
  - TRANSMITTING Transmission of a DSC message is ongoing.
  - IN COMMUNICATION WITH The communication has been established.

- 3. The MMSI number of the other party, if contact to a specific station or group shall be established.
- 4. Elapsed time since the reception of a call request or an acknowledgement.
- 5. Session state:
  - (ACTIVE) transmitter tuned into the communication channel.
  - (HOLD) parked session.
- 6. Channel used for following communication (if any) when the session is active.

| Headline                  | Explanation                                                                                                    |
|---------------------------|----------------------------------------------------------------------------------------------------|
| OWN DISTRESS              | The ship is in own distress. See also <i>To send a distress message</i> on page 24.                                                                                  |
| DISTRESS RX               | You watch or participate in a distress communication for another station in distress                                                                                 |
| RELAY calls<br>(numerous) | You watch or participate in a distress communication for another station in distress                                                                                 |
| ALL SHIPS TX/RX           | You have sent / received an all ships call                                                                                                    |
| GROUP TX/RX               | You have sent / received a group call                                                                                                    |
| INDIVIDUAL<br>TX/RX       | You have either sent a call request to a station to<br>establish contact, or another station has made a call<br>to you to establish contact. The call needs a reply. |
| TEST TX/RX                | You either have sent a SAFETY TEST call or have received a SAFETY TEST call from another station that needs to be replied.                                           |
| POSITION TX/RX            | A position request was either sent or received.                                                                                                    |

## Soft keys to control DSC sessions

Call/session types vary in control options, and options may also change if a session changes its state. The following table gives an overview of the DSC soft key commands available:

| Soft key                 | Radio function                                                                                                    |
|--------------------------|----------------------------------------------------------------------------------------------------|
| QUIT                     | Terminates the DSC session                                                                                                    |
| HOLD                     | Puts the DSC session hold if it is active (return to other non-DSC functions)                                                                                                    |
| ACTIVE                   | Activates the DSC session                                                                                                    |
| INFO                     | Shows details about the DSC call                                                                                                    |
| RESEND                   | Transmits an identical call if available                                                                                                    |
| NEWCH                    | Replies with a new channel if an individual call is<br>received with a communication channel specified<br>which is not available in the radio, or the operator<br>decides to change the channel. |
| UNABLE                   | Constructs a reply to the caller if an individual call is received which is not compatible with the radio modes.                                                                                 |
| SILENT                   | Silences alarms. Any key silences the alarm but this soft key function will do only this.                                                                                                    |
| ACK                      | Acknowledges a received call request with the suggested parameters.                                                                                                    |
| POS (Own<br>Distress)    | A shortcut to own position data information.                                                                                                    |
| PAUSE (Own<br>Distress)  | Pauses the automatic repetition of distress transmissions                                                                                                    |
| RESUME (Own<br>Distress) | Resumes automatic repetition of distress transmissions (if paused)                                                                                                    |

| Soft key                            | Radio function                                                                                  |
|-------------------------------------|-------------------------------------------------------------------------------------------------|
| ANNUL<br>(Cancel Own<br>Distress)   | Cancels an inadvertently transmitted distress                                                   |
| CONFIRM<br>(Cancel Own<br>Distress) | Confirms action and proceed sequence, used in cancel distress procedure                         |
| INFO (in<br>Cancel Own<br>Distress) | Turns page of text message.                                                                     |
| LOG (Received distress)             | A filtered version of the log displaying received calls relevant to the current distress event. |

See also Handling a background session on page 36.

#### Detail information for DSC sessions (soft key: INFO)

A DSC session is updated based on DSC calls received or transmitted. Press the soft key **INFO** to show the details for the current session.

For distress events a sequence of calls may contribute to the complete view and status of the session. Detailed fields for distress are:

| Details — Distress | Explanation                                                  |
|--------------------|--------------------------------------------------------------|
| DISTR-MMSI         | The vessel in distress                                       |
| NAT                | Nature of Distress                                           |
| LAT                | Latitude position of station in distress                     |
| LON                | Longitude position of station in distress                    |
| POS UTC            | Time of position                                             |
| MODE               | Communication mode (Simplex/Semi-duplex Telephony supported) |

For other session types the soft key function **INFO** typically shows the details from a single call. Detail fields for other calls than distress are:

| Details —other calls | Explanation                                                       |
|----------------------|-------------------------------------------------------------------|
| CALL Type            | (on received call) – The call type may be shown on call reception |
| CAT                  | Category of the call: Urgency, Safety or Routine                  |
| FROM                 | The initiator of the call                                         |
| то                   | The intended receiver of the call (unless All Ships)              |
| MODE                 | Communication mode (Simplex/Semi-duplex Telephony supported)      |
| CHANNEL              | Subsequent communication channel                                  |
| LAT                  | Latitude position returned upon a position request                |
| LON                  | Longitude position of station in distress                         |
| POS UTC              | Time of position                                                  |

#### **Receiving DSC calls**

If the radio is IDLE (not engaged in another session) and a DSC call is received the call details are shown on the display. The following options (soft keys) are available:

| Soft key                       | Radio function                                                                                                    |
|--------------------------------|----------------------------------------------------------------------------------------------------|
| ACK<br>(individual)            | The call is acknowledged immediately and the radio is afterwards tuned to the communication channel (if any suggested)                        |
| <b>OK</b> (group or all ships) | The radio is already tuned to the suggested communication channel (if any suggested). Pressing this button will display the DSC session view. |

If the radio is engaged while receiving a DSC call, the call is shown if it was of higher priority (importance for safety or life). Otherwise it is just queued in the DSC call log for later handling (marked as unread).

If the call is displayed the following soft keys appear:

| Soft key | Radio function                                                                                                    |
|----------|----------------------------------------------------------------------------------------------------|
| ACCEPT   | If you accept the new incoming call the radio terminates<br>the ongoing session and the session view is initiated for<br>the new call. |
| LOG      | The call is logged in the DSC call log as an unread message.                                                                           |

An envelope symbol  $\bowtie$  is shown whenever there are unread messages in the DSC log. Unread messages are automatically retrieved from the log as soon the current DSC session is terminated. The call with the highest priority (importance for safety or life) is shown first.

#### Handling a background session

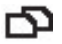

The equipment is designed with the possibility to control a DSC session simultaneously with a VHF communication session. The sessions can keep track of their session state and the communication channel used.

If a DSC session is put on HOLD it is automatically put in the background (VHF communication display appears on the previous communication channel).

The soft key 🔊 is used to toggle between the VHF communication and a DSC session on hold.

The DSC session on hold can receive calls that are pertinent to the session, even when the session is not displayed. If the background receives updates the icon  $\square$  is shown.

Example: An individual call request has

been sent. While waiting for the acknowledgement of the call, communication is engaged on VHF (press the soft key **HOLD** on the DSC session view). The acknowledgement is received from the called station (the

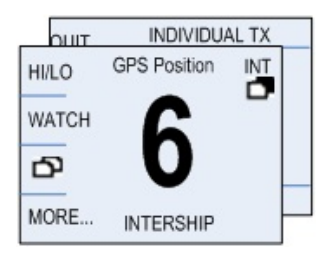

icon **i** is shown). Press the soft key **i** and **ACTIVE** to engage in the DSC initiated communication.

#### DSC call logs

To display a DSC call log in the **DSC CALL LOGS**, do as follows:

- 1. Press the soft key **SETUP**. If it is not in the display, press the soft key **MORE** until **SETUP** appears.
- 2. Press the arrow soft key  $\rightarrow$  or  $\rightarrow$  to advance to **DSC CALL LOGS**.
- 3. Turn the selector wheel knob to go to a setting, then press the selector wheel knob to view a log.

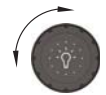

| DSC call log         | Description                                      |
|----------------------|--------------------------------------------------|
| Received<br>Distress | Shows a log of up to 20 received distress calls. |
| Transmitted<br>Calls | Shows a log of up to 20 transmitted calls.       |
| Received Calls       | Shows a log of all received non distress calls.  |

Use the soft keys **NEXT** and **PREV** to leaf through all logs.

4. Press **EXIT** to return to normal radio operation.

## **DSC** setup

To change a setting in the **DSC SETUP**, do as follows:

- 1. Press the soft key **SETUP**. If it is not in the display, press the soft key **MORE** until **SETUP** appears.
- 2. Press the arrow soft key + or + to advance to **DSC SETUP**.
- 3. Turn the selector wheel knob to go to a setting, then press the selector wheel knob to change the setting.

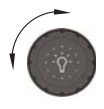

4. Press **EXIT** to return to normal radio operation.

| DSC setting              | Description                                                                                             |
|--------------------------|----------------------------------------------------------------------------------------------------|
| Position Info            | Available position information.                                                                         |
|                          | Here you can enter position data, see also <i>Position and MMSI Information</i> on page 8.              |
| Auto-Ack Test            | Auto-acknowledgement of test DSC messages                                                               |
|                          | <b>OFF</b> - Disabled<br><b>ON</b> – Enabled (default)                                                  |
| Auto-Ack<br>Individual   | Auto acknowledgement of individually addressed, non distress DSC messages                               |
|                          | <b>OFF</b> - Disabled (default)<br><b>ON</b> – Enabled                                                  |
| Non-Distr.<br>Inactivity | Inactivity time-out to exit non-distress functions<br>(e.g. in setup) without automatic time-out (OFF): |
|                          | Range: OFF, 1 to 30 minutes, in 1 min. steps<br>Default: 15 min.                                        |
| Distress<br>Inactivity   | Inactivity time-out for received distress DSC automated procedures without automatic time-out:          |
|                          | Range: OFF, 1 to 30 minutes, in 1 min. steps<br>Default: OFF                                            |
| Comm Inactivity          | Inactivity time-out of non DSC communication (VHF).                                                     |
|                          | Range: 10 to 600 seconds, in 10 s steps<br>Default: 30 s                                                |
| Non-Distr.Alarms         | Non-distress DSC alarms                                                                                 |
|                          | <b>OFF</b> : Disabled<br><b>ON</b> : Enabled (default)                                                  |

| DSC setting            | Description                                                                                                    |
|------------------------|----------------------------------------------------------------------------------------------------|
| Auto-switch<br>Channel | Enable automatic channel switching on reception<br>of DSC calls with subsequent communication<br>channel information, while the radio is not<br>engaged (for calls other than individual station<br>calls of category distress or urgency). |
|                        | <b>ON</b> (default)                                                                                                    |
|                        | <b>OFF</b> - <b>LCK</b> icon indicates that the channel is locked and must be selected manually                                                                                                    |
| DSC Self Test          | You can set the radio to run a DSC self test.                                                                                                    |
|                        | <b>OFF</b> : Disabled (default)<br><b>RUN</b> : Run test.                                                                                                    |
|                        | For further details about this test see <i>DSC routine testing</i> on page 72.                                                                                                    |

# Phone book

Use the phone book when making a DSC call. You can enter up to 50 contacts. A contact has the following details:

- Name (up to 20 characters)
- Type (SHIP, GROUP or COAST STATION)
- MMSI number
- Channel
- Position Auto Acknowledge (yes or no) or Listen to Group

The phone book is always sorted alphabetically by contact names. Use the soft key **FILTER** to toggle between CONTACTS - ALL, COAST, SHIP or GROUP. After having selected a contact, the phone book closes automatically.

## Using the phone book to make a DSC call

To call a contact using the phone book do as follows:

- Press the soft key CALL. If it is not in the display, press the soft key MORE until CALL appears. The DSC call composer is shown in the display.
- 2. Press the soft key PHBOOK.
- 3. Turn the selector wheel knob to scroll to the phone book entry that you want to call.
- 4. Press the selector wheel knob to select the contact.
- 5. Press the soft key **SEND** to make the call.

## Adding a contact to the phone book

To add a contact to the phone book do as follows:

- 1. Press the soft key **PHBOOK**. If it is not in the display, press the soft key **MORE** until **PHBOOK** appears in the display.
- 2. Press the soft key ADD.
- Press the selector wheel knob to enter the <Name> field.
  Enter the name by turning the selector wheel knob to the desired letter, press the selector wheel knob to accept the letter and advance to the next letter. To finish press the soft key OK.
- 4. Press and turn the selector wheel know to select the **Type**: SHIP, GROUP or COAST STATION.
- 5. **MMSI**: Turn and press the selector wheel knob to enter the contact's MMSI number (9 digits), press the soft key **OK** to accept.
- 6. **CHAN** (optional): Press and turn the selector wheel knob to select the preferred channel for this contact, press the soft key **OK**.
- Position Auto Ack (for Type SHIP or COAST STATION): Press and turn the selector wheel knob to select YES or NO for this contact, press the soft key OK. This will allow auto-ack of position requests for this contact.

or:

**Listen to Group** (for Type GROUP): Press and turn the selector wheel knob to select YES or NO for this contact, press the soft key **OK**. The radio will respond to calls to the specified group.

- 8. Press the soft key **SAVE** to save the contact information.
- 9. Press **EXIT** to leave the phone book and return to VHF operation.

## Editing a contact

- 1. Press the soft key **PHBOOK**. If it is not in the display, press the soft key **MORE** until **PHBOOK** appears.
- 2. Press the soft key **EDIT**.
- 3. Press and turn the selector wheel knob to browse through the details of the contact.
- 4. Continue as described in *Adding a contact to the phone book* from step 2 onwards.

# Deleting a contact

- 1. Press the soft key **PHBOOK**. If it is not in the display, press the soft key **MORE** until **PHBOOK** appears.
- 2. Turn the selector wheel knob to browse to the contact you want to delete.
- 3. Press the soft key **MORE** until **DELETE** appears.
- 4. Press the soft key **DELETE**.
- 5. Press **EXIT** to leave the phone book and return to VHF operation.

# Loudhailer with talk-back

The SAILOR 6217 VHF DSC - AIS Receiver supports a loudhailer with a talkback function.

Important WI

When the hailer is in talk-back mode and a radio signal is received, the radio signal has a higher priority and is heard in the loudspeaker.

To activate the loudhailer do as follows:

- 1. Press the soft key **HAIL**. If it is not in the display, press the soft key **MORE** until **HAIL** appears.
- 2. Press **PTT** on the speaking device to activate the **HAILER**.
- To change the receiving radio channel, turn the selector wheel knob.
- 4. To adjust the HAIL volume press the **PTT** button and turn the volume knob.
- 5. Press the soft key **EXIT** to leave the hailer function.

# Using the hailer with talk-back

While in hailer mode the hailer can also be used as a microphone. For details how to set the talk-back mode see *Hailer and Fog horn setup* on page 47. Once set up talk-back is activated when you are in hailer mode and the PTT button is released.

When talk-back is active your crew can talk to you via the loudhailer horn unit into the loudspeakers. The talk-back volume can be independently adjusted on the volume knob while talk-back is active (TB Volume). If a signal is received on the radio while in talk-back mode, the received radio signal will be heard in the speakers. The received radio signal will be reproduced with the normal volume level.

# Automatic foghorn

The SAILOR 6217 VHF DSC - AIS Receiver has an automatic fog horn application with several foghorn patterns. Once started, it runs in the background while running any other application. The fog horn may be combined with the loudhailer talk-back mode. When the fog horn is activated, the text **FOG** is shown in the top right corner of the display.

Important Loudhailer talk-back may be active between foghorn emissions. See Hailer and Fog horn setup on page 47.

The "TB" symbol is shown in the display if Foghorn talk-back is selected and the automatic foghorn is activated.

The foghorn patterns are fixed and sent out as whistle blasts or as a bell pattern. The tone frequency can be set in the foghorn setup menu.

To activate the foghorn do as follows:

1. Press the soft key **FOG**. If it is not in the display, press the soft key MORE until FOG appears.

| EXIT  | FOG             | _ |
|-------|-----------------|---|
| HORN  | OFF<br>UNDERWAY | Î |
| SETUP | SAIL<br>TOW     | Ų |
|       |                 |   |

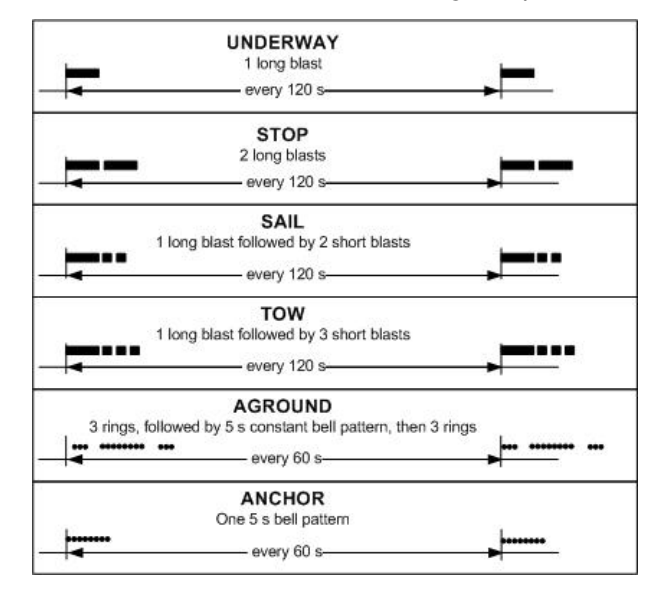

2. Use the selector wheel knob to browse through the patterns available.

- 3. Press the selector wheel knob at the wanted pattern to accept the pattern.
- 4. To deactivate the foghorn, turn the selector wheel knob to browse to **OFF** and press the selector wheel knob.

#### Foghorn test tone

To manually control that the foghorn produces a blast tone, do as follows:

The **HORN** key appears when no active fog pattern is emitted (OFF). Press and hold the soft key **HORN** to activate the blast tone and adjust the volume of the foghorn by turning the volume wheel knob.

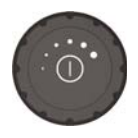

# Hailer and Fog horn setup

To change a setting in the HAILER/FOGHORN SETUP, do as follows:

- 1. Press the soft key **SETUP**. If it is not in the display, press the soft key **MORE** until **SETUP** appears.
- 3. Turn the selector wheel knob to go to a setting, then press the selector wheel knob to change the setting.

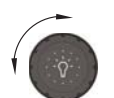

4. Press **EXIT** to return to normal radio operation.

| Parameter            | Settings                                                                                                 |
|----------------------|----------------------------------------------------------------------------------------------------|
| Hailer Talk-<br>back | <b>OFF</b> - Talk back is disabled (Default).                                                            |
|                      | <b>ON</b> - Talk back is enabled when listening in the hailer PA mode.                                   |
| Foghorn<br>Talk-back | <b>OFF</b> - Talk back is disabled if the periodic foghorn is activated.(Default)                        |
|                      | <b>ON</b> - Talk back is enabled if the periodic foghorn is activated, talk back between horn emissions. |
| Foghorn<br>Freq.     | Adjust the foghorn frequency, allowed range: 200-850 Hz.                                                 |

# **Replay function**

Replay allows the operator to playback received voice messages in the loudspeaker.

Recording is activated automatically when a signal is received. Recording is not possible during playback. Up to 60 tracks or 90 seconds can be handled.

The recorded channel is displayed. The message length is shown in seconds. The display shows how old the message is. If the 90 s storage limit is reached, the oldest data is overwritten.

## Replaying recorded messages

To replay a message do as follows:

1. Press the Replay button (short press). The latest message (message) is repeated. Information about this message is shown in the display.

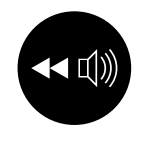

- 2. To stop replaying the message press the soft key STOP.
- 3. To play the current message again from the start press the Replay button (short press).
- 4. To track back the series of messages double-press the Replay button (short press) until the desired track is shown. The selected track is played.
- 5. To track back in time press and hold the Replay button until the desired point in time. All messages up to the newest will be played.

# AIS on a connected chart plotter

The AIS receiver receives data as soon as the VHF radio is switched on. If equipment supporting AIS data over NMEA is attached to the VHF radio, it starts plotting the targets received.

AIS information transmitted from vessels with class A and B transponders includes static and dynamic information.

Static information:

- Name
- Type of vessel
- Call sign
- MMSI number
- IMO number
- Draught
- Size of vessel

Dynamic information:

- Vessel position
- Speed over ground (SOG)
- Course over ground (COG)
- Rate of turn (ROT)
- Heading
- Status
- Destination
- Estimated time of arrival (ETA)

Note that not all vessels transmit all of the above information. Besides AIS data from class A and B vessels, base station information, safety broadcasts and other AIS message types can be received.

The AIS receiver is enabled by default. It can be turned off to reduce power consumption. For instructions how to turn it off see *System setup* on page 67.

# Installation

In this chapter you find information and guidelines for:

- Unpacking the SAILOR 6217 VHF DSC AIS Receiver
- Installing the VHF radio
- Power, VHF antenna and external equipment

# Unpacking the SAILOR 6217 VHF DSC - AIS Receiver

The following items are included in the delivery of a SAILOR 6217 VHF DSC - AIS Receiver:

- SAILOR 6217 VHF DSC AIS Receiver
- SAILOR 6202 Handmicrophone with spiral cable
- User and installation manual (this manual)
- Installation guide
- Mounting bracket with two wheel knobs
- Connectors for cables
- Power cables, fittings and fuses
- Packaging material
- Sun screen (click-on) for front plate protection
- Kit for flush mount installation, including gasket

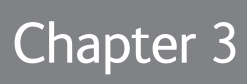

# Installing the VHF radio

You can mount the VHF radio as a desktop, overhead or flush-mounted unit integrated in the instrument panel.

Provide space enough to access the front panel connectors and for installing a cradle for the speaking device.

Provide **at least 120 mm space at the back** of the SAILOR 6217 VHF DSC - AIS Receiver radio to allow free air circulation.

#### Compass safe distance

Make sure that the VHF radio is far enough from any magnetic compass to avoid influence of the loudspeaker magnet on the compass reading. See the following table for the safe distance after magnetization between the nearest point of the device and the centre of the compass at which it will produce a deviation of 0.3°.

| Device                                           | Safe distance |
|--------------------------------------------------|---------------|
| SAILOR 6217 VHF DSC - AIS Receiver               | 1.0 m         |
| SAILOR 6202 Handmicrophone                       | 0.8 m         |
| SAILOR 6207 Connection Box for parallel handsets | 0.6 m         |
| SAILOR 6209 Accessory Connection Box (optional)  | 0.6 m         |

# SAILOR 6217 VHF DSC - AIS Receiver with U mounting bracket

The mounting bracket and two knobs are included in the delivery.

## Desktop mounting

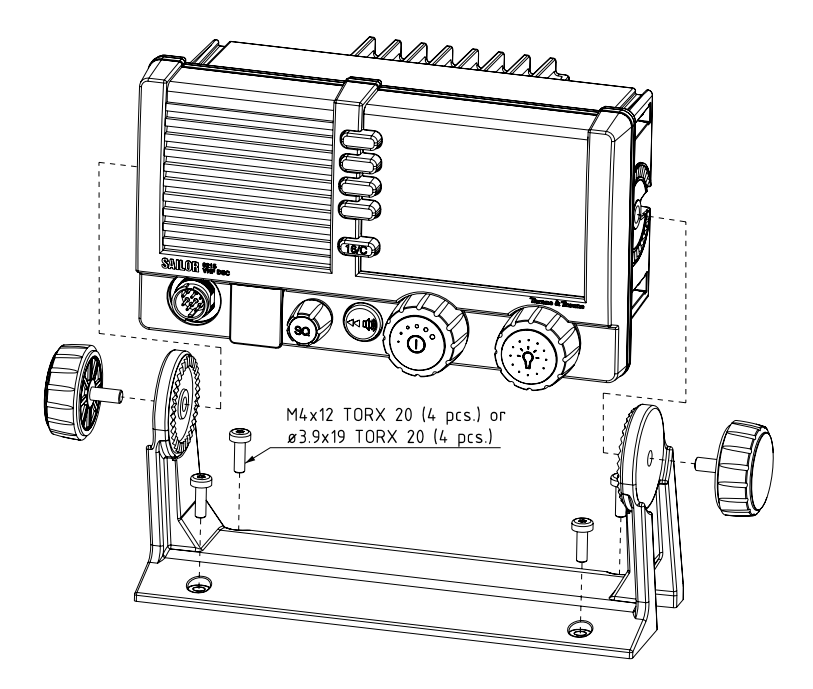

## Overhead mounting

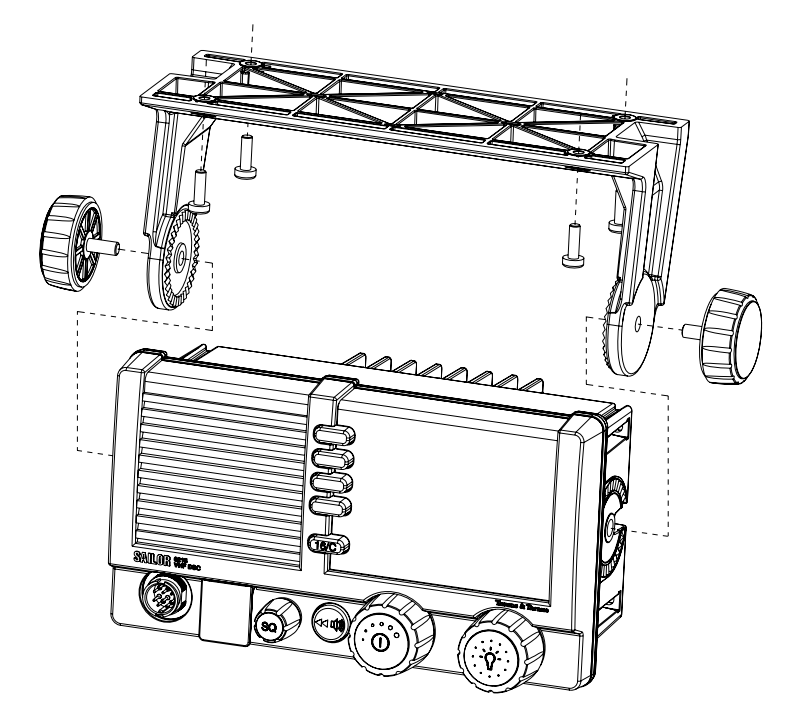

#### Mounting with U mounting bracket

To mount the VHF radio as tabletop, do as follows:

- 1. Find a suitable location for the VHF radio. Check that the space is wide/deep enough to accommodate the VHF radio.
- 2. Fasten the bracket with 4 screws (included in the delivery.)
- Insert the VHF radio in the bracket and fasten it with the two knobs.
- The display of the VHF radio should be at an angle of approximately 90° to your line of sight when operating it.

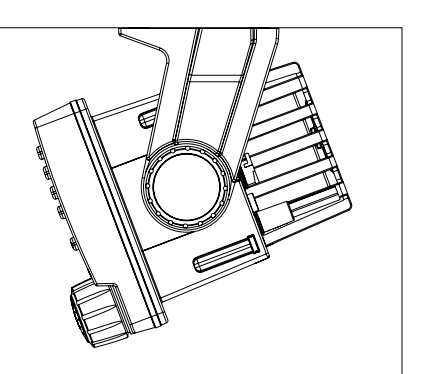

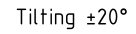

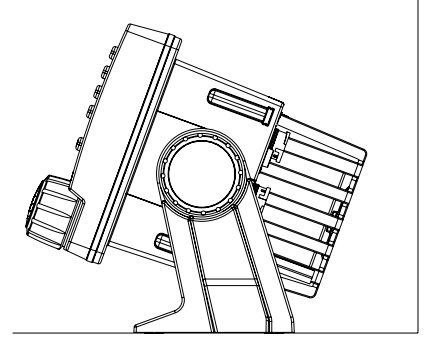

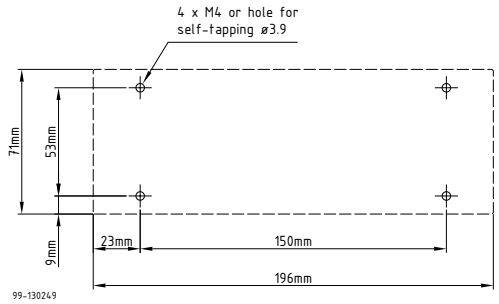

## SAILOR 6217 VHF DSC - AIS Receiver for flush mount

You can mount the VHF radio to a flat surface, e.g. an instrument panel. The flush mount installation kit is included in the delivery.

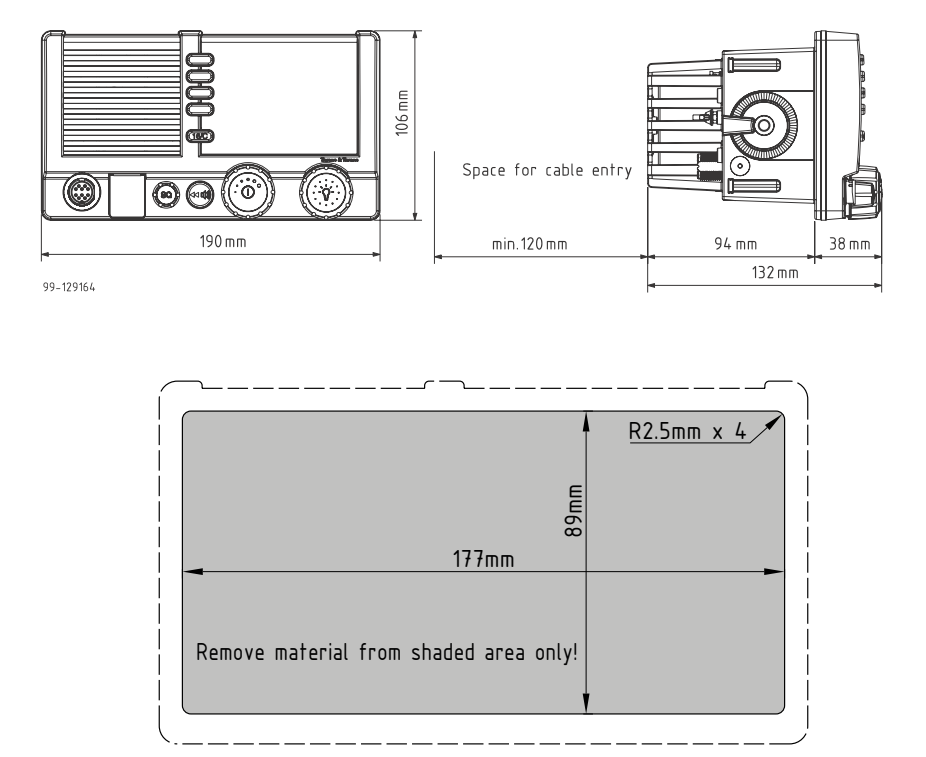

#### Important

The scaling in the above drawing is not 1:1. Consequently do not attempt to use a print or copy of this

page without checking the dimensions.

1. Find a suitable location for the VHF radio. Check that the space is deep enough to accommodate the VHF radio and an additional min. 120 mm space for cable entry.

- 2. Keep free distance to allow free air circulation around the VHF radio and to allow sufficient space for access to cables, see the drawing on this page.
- 3. Cut out the hole for the VHF radio where you want to mount it. Use the cutting template in the installation guide.
- 4. Mount the 4 square nuts M4 in the cabinet, ensure that they are placed correctly so it is possible to screw in the M4x45 screws.
- 5. Ensure that the flush mount gasket is placed correctly on the VHF radio.
- 6. Before mounting the VHF radio be aware that the surface is plane and rigid. If the surface is not plane and/or rigid (stiff) remove the gasket and seal with silicone sealant between the VHF radio and the surface.
- 7. Slide the VHF radio in the cut-out. Place the flush mount bracket and fasten it with the 4 screws M4x45. Make sure the torque does not exceed 1Nm when fastening the screws.

Note Only use screws supplied with the kit for flush mounting.

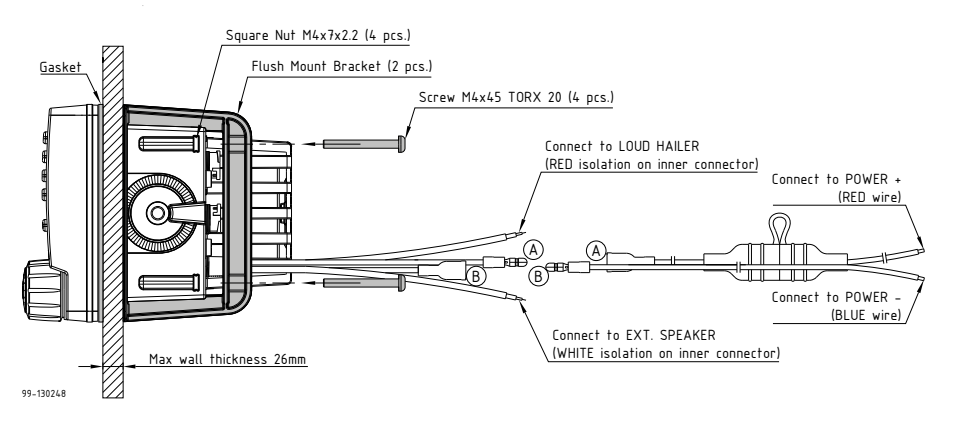

Note

Firmly tie back and secure any wires not used to avoid the possibility for mutual shorting or shorting to ground.

# SAILOR 6202 Handmicrophone

Handmicrophone with spiral cable and PTT button.

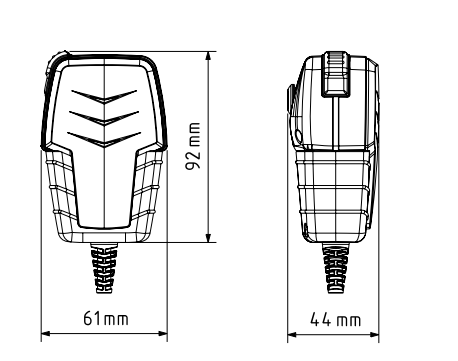

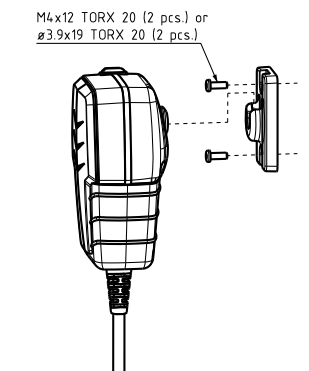

# Power, VHF antenna and external equipment

- 1. ACC connector for accessories
- 2. CTRL connector for control speaker microphone
- 3. Power, Loudhailer, foghorn and external speaker
- 4. VHF antenna
- 5. Ground stud

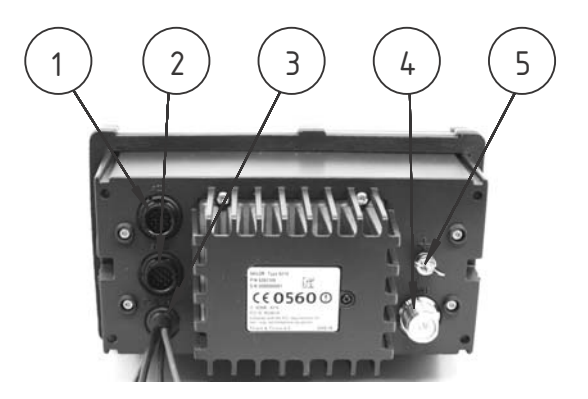

## ACC connector

Use the connector marked **ACC** to connect GPS input and/or a chart plotter that supports AIS.

The interface for GPS is NMEA 0183 (EN61 162-1 NMEA0183/ EN61 162-2 NMEA0183 Highspeed).

To connect a chart plotter that supports AIS, connect the NMEA output wires from the VHF radio to the NMEA input on the chart plotter.

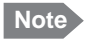

The chart plotter must support NMEA highspeed (38400 baud).

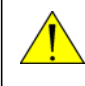

**Warning!** Before connecting the VHF radio to a chart plotter, ensure that the power is turned off on both devices.

The AIS receiver is enabled by default. It can be turned off to reduce power consumption. For instructions how to turn it off see *System setup* on page 67.

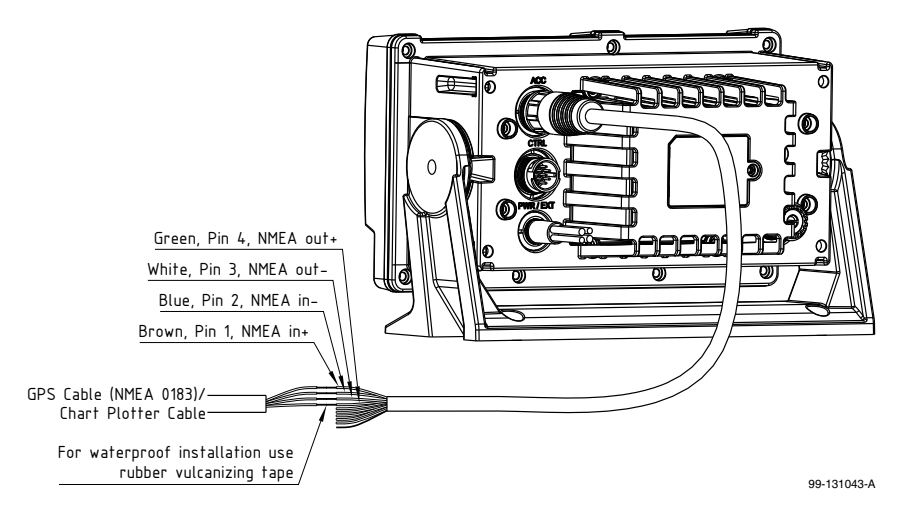

Connector type: Circular connector, 10pin.

Connection cable with plug, part number 406209-941.

Pin assignment: Connector front view on the VHF radio

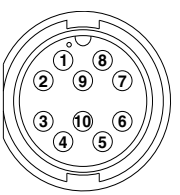

| Pin | Description                     | Wire color              |
|-----|---------------------------------|-------------------------|
| 1   | NMEA in+                        | Brown                   |
| 2   | NMEA in-                        | Blue                    |
| 3   | NMEA out-                       | White                   |
| 4   | NMEA out+                       | Green                   |
| 5   | Mike 2                          | Yellow                  |
| 6   | EAR 2                           | Grey                    |
| 7   | Hook_PTT                        | Pink                    |
| 8   | Battery supply when radio is on | Red                     |
| 9   | Internal GND = - Battery        | Black                   |
| 10  | Internal GND = - Battery        | Orange — SCREEN (Drain) |

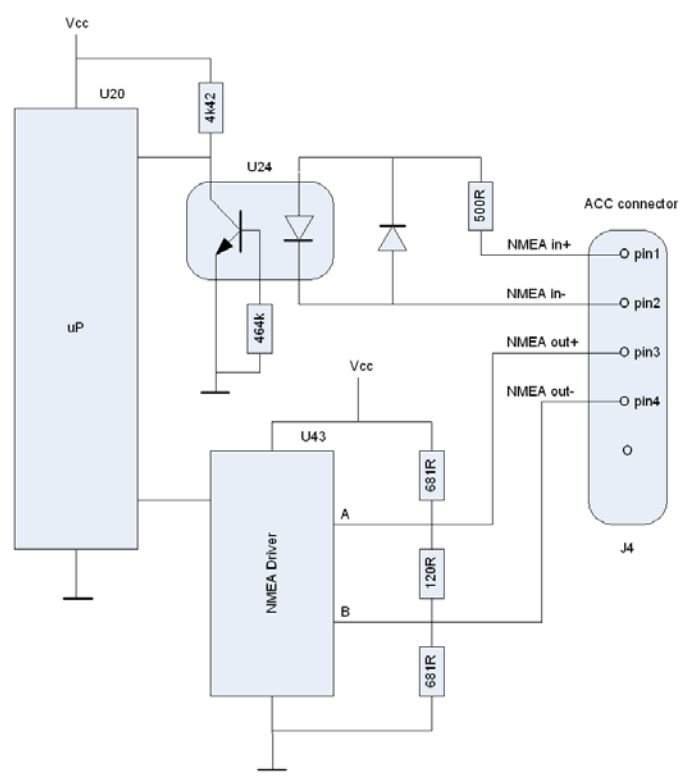

### NMEA interface description

| NMEA<br>interface | Specifications                                     |
|-------------------|----------------------------------------------------|
| NMEA input:       | Impedance: 600 Ohm<br>Max. 2mA at min. level of 2V |
| NMEA output       | Load Impedance: > 60 Ohm<br>Drive load: < 35 mA    |

The NMEA interface supports NMEA 0183 v2.0, v2.1 and v2.3.

The following sentences are supported:
- FSI: All fields are decoded.
- GGA: UTC, "Position", "quality indicator" (indicators 1-5). All other fields are unused.
- GLL: UTC, "Position", "Status" and "mode" (indicators A and D). All other fields are unused.
- GNS: UTC, "Position" and "mode" (indicators A and D). All other fields are unused.
- RMC: UTC, "Position", "Status", "Date" and "mode" (indicators A and D). All other fields are unused.
- ZDA: UTC, "Day", "Month", and "Year". All other fields are unused.

In accordance with the standard EN61162-1:2008 and EN61162-2:1998.

Received NMEA sentences except for FSI can be forwarded to NMEA output. As talker the sentences are streamed when received (with no intervals).

HW revision: 57-127368-D.02 SW revision: 2.00.01

### CTRL connector for control speaker microphone

**Connector type**: Circular connector, 12pin.

Pin assignment: Connector front view on the VHF radio:

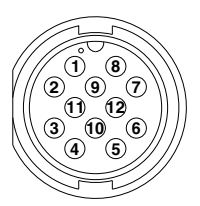

| Pin | Description                     | Pin | Description              |
|-----|---------------------------------|-----|--------------------------|
| 1   | GND for cable screen            | 7   | Internal GND = - Battery |
| 2   | Internal GND=- Battery          | 8   | not used                 |
| 3   | Battery supply when radio is on | 9   | RX out +                 |
| 4   | Battery supply when radio is on | 10  | RX out -                 |
| 5   | CAN+                            | 11  | TX in +                  |
| 6   | CAN-                            | 12  | TX in -                  |

### Power, Loudhailer, foghorn and external speaker

Use the connector marked **PWR/EXT** to connect power, loudhailer and an external speaker. The cable for this connector is part of the delivery.

- 1. Blue wire: Power -
- 2. Red isolation on inner connector: loudhailer
- White isolation on inner connector: external speaker
- 4. Red wire: Power +

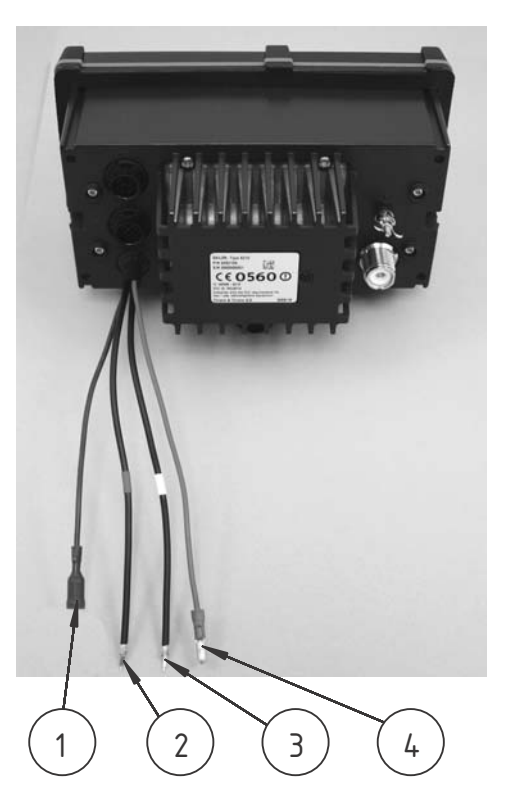

#### Protection against water ingress

Important

You must protect the cable connection with rubber vulcanizing tape as shown in the pictures below. This protection prevents water seeping into the VHF radio, cable and connectors.

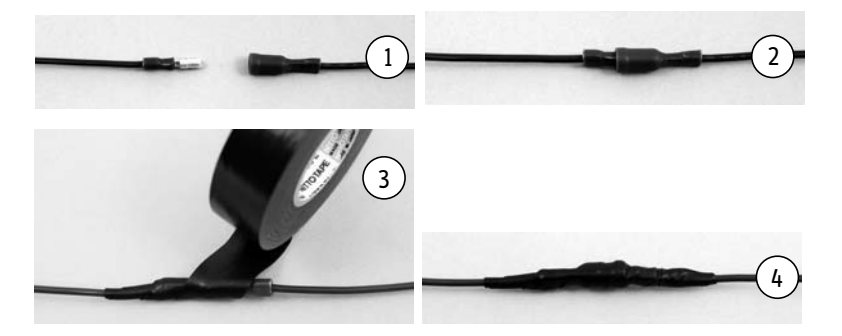

#### VHF antenna

Use the connector marked **ANT** to connect the VHF antenna to the radio with a 50 Ohm coaxial cable with low loss, e.g. RG214. Install a PL259 plug at the cable end.

Place the antenna as high and clear of obstructions as possible. Make sure that the horizontal distance to metal parts is minimum 1.5 m (5 ft).

Connector type: female SO239 for PL259 plug.

#### Ground stud

To ground the radio connect a ground wire from the ground stud of the radio to a suitable grounding point. Use an appropriately sized wire. The ground stud is located above the VHF antenna connector.

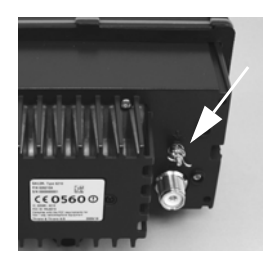

## System setup

To change a setting in the **SYSTEM SETUP**, do as follows:

- 1. Press the soft key **SETUP**. If it is not in the display, press the soft key **MORE** until **SETUP** appears.
- 2. Press the arrow soft key  $\rightarrow$  or  $\rightarrow$  to advance to **SYSTEM SETUP**.
- 3. Turn the selector wheel knob to go to a setting, then press the selector wheel knob to change the setting.

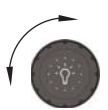

4. Press EXIT to return to normal radio operation

| SYSTEM SETUP           | Description                                                                                            |
|------------------------|----------------------------------------------------------------------------------------------------|
| System time & Date     | View and set system time and date                                                                      |
| Inactivity timeout     | Inactivity time-out to exit functions (e.g. in setup) and return to the application.                   |
|                        | Range: 1 to 30 minutes, in 1 minute steps<br>Default: 10 min.                                          |
| NMEA input (baud rate) | 4800                                                                                                   |
| Factory Defaults       | Resets the radio to factory defaults.                                                                  |
| SW version             | Software version of the radio                                                                          |
| S/N                    | Serial number of the radio                                                                             |
| Password               | If you need to change the identity of the radio (MMSI number or ATIS code), contact your local dealer. |
| AIS                    | Switches AIS on (default) or off.                                                                      |

## SAILOR 6201 Handset cradle (optional)

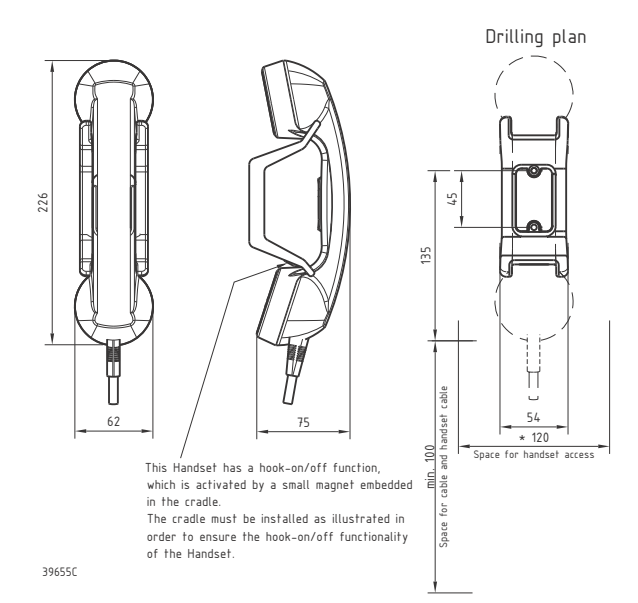

Chapter 4

# Service & maintenance

## Contact for support

Contact your authorized dealer for technical service and support of the VHF radio. Before contacting your authorized dealer you can go through the troubleshooting guide to solve some of the most common operational problems.

### Maintenance

#### Preventive maintenance

Maintenance of the SAILOR 6217 VHF DSC - AIS Receiver can be reduced to a maintenance check at each visit of the service staff. Inspect the radio for mechanical damages, salt deposits, corrosion and any foreign material. Due to its robust construction and ruggedness the radio has a long lifetime. Anyway it must carefully be checked at intervals not longer than 12 months - dependent on the current working conditions.

#### Salt deposits

In case the equipment has been exposed to sea water there is a risk of salt crystallization on the keys and wheel knobs and they may become inoperable. Clean the VHF radio and speaker microphones with fresh water.

#### Error messages and warnings

Errors and warning messages are shown in the display and are read-only.

### DSC self test

To run a control routine DSC self test, do as follows:

- 1. Press the soft key **SETUP**. If it is not in the display, press the soft key MORE until SETUP appears.
- 2. Press the arrow soft key + or + to advance to **DSC SETUP**.
- 3. Turn the selector wheel knob to select **DSC Self Test**. Press and turn the selector wheel knob to select **RUN**.

The test will check the ability to encode/decode DSC signalling on RF level. The radio will automatically transmit a DSC safety test call to its own MMSI number without enabling the transmitter power amplifier. In parallel the radio decodes and compares the received call to be the same as the transmitted.

The display shows the result of the test.

4. Press the soft key **OK** to acknowledge the test result and resume normal operation.

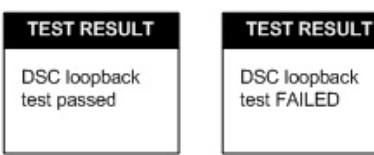

DSC loopback test FAILED

#### Important

If the DSC loopback test fails, this indicates the DSC functionality does not work correctly — including the ability to send a DISTRESS message.

Contact your dealer immediately for further advice.

## Troubleshooting guide

| Action         | Symptom                | Remedy                                                                                                    |  |  |  |
|----------------|------------------------|----------------------------------------------------------------------------------------------------|--|--|--|
| The radio will | The display is         | Check if power is present.                                                                                                    |  |  |  |
| not turn on    | empty.                 | Check fuse which is placed in the + supply wire.                                                                                                    |  |  |  |
|                |                        | Check performance of power supply if connected to one.                                                                                                    |  |  |  |
| No commu-      | The                    | Check the antenna installation.                                                                                                    |  |  |  |
| nication       | loudspeaker is         | Check antenna cable.                                                                                                    |  |  |  |
|                |                        | Check handset/Handmicrophone and cable.                                                                                                    |  |  |  |
| GPS            | Position<br>requested. | If the VHF, despite being connected to a GPS/position source, prompts for entering the position and time information, the automated update has most likely been lost either due to missing data on the line, broken cabling or the GPS/position source has failed. Refer to the installation section in the back of this manual for installation and connection details. |  |  |  |
|                |                        | Until the automatic position update from<br>GPS/position source is restored position and<br>time must be entered manually when<br>prompted by a (four hour) timer in VHF.                                                                                                    |  |  |  |
|                |                        | In the <b>DSC SETUP</b> , <b>Position Info</b> , you can verity the position data. If data is present Lat/Lon/UTC will be displayed.                                                                                                    |  |  |  |

| Action                 | Symptom                         | Remedy                                                                                                    |  |  |  |  |
|------------------------|---------------------------------|----------------------------------------------------------------------------------------------------|--|--|--|--|
| DSC routine<br>testing |                                 | Check the DSC function regularly. Verify the<br>complete DSC installation, with antennas, by<br>transmitting a Safety Test call to another<br>station (coast or ship). The test call is<br>generated using the DSC call flow via menu<br>CALL.                                                                                                    |  |  |  |  |
|                        |                                 | The call should normally be replied by the<br>receiving station without questioning. The<br>default configuration of a DSC VHF radio is<br>auto-acknowledgement of any received<br>Safety test call requests. If a ship is equipped<br>with multiple radios a second radio can be the<br>station to check up against. The transmitting<br>radio will not receive its own transmitted calls.                              |  |  |  |  |
|                        |                                 | If there is only a single radio on a vessel, a<br>facility is built into the unit where the DSC<br>engine can be verified using a test call that is<br>internally looped without activating the radio<br>transmitter PA. The test is executed via menu<br>SETUP, DSC SETUP. The call sequence that is<br>verified, is an Individual Safety Test Call<br>directed to own MMSI. The test status is read<br>in the display. |  |  |  |  |
| Missing MMSI           | DSC operation<br>is not working | When powering up the VHF for the first time<br>after leaving factory there is no MMSI number<br>in the VHF radio. For the DSC operation to<br>function the MMSI number must be entered<br>in the VHF radio. For further details see<br><i>Entering the MMSI number</i> on page 7.                                                                                                    |  |  |  |  |

| Action                   | Symptom                                                                | Remedy                                                                                                    |  |  |  |
|--------------------------|------------------------------------------------------------------------|----------------------------------------------------------------------------------------------------|--|--|--|
| Radio time               | DSC logs are<br>sorted with<br>wrong time<br>stamp or radio<br>time is | A wrong radio time indication should occur<br>only if GPS position source is not connected<br>or providing correct time data. A valid GPS<br>time signal will update the UTC time used for<br>time stamping the DSC logs.                                          |  |  |  |
|                          | incorrect                                                              | If a GPS/position source is not connected to<br>the VHF radio and hence position and time is<br>entered manually, you must enter the "radio<br>time" also manually, at least after power up.<br>This will ensure correct time stamping of the<br>DSC logs.         |  |  |  |
|                          |                                                                        | The UTC time is the suggested time to be<br>entered when prompted for entering position<br>and time manually (every four hours).                                                                                                    |  |  |  |
| DSC Channel<br>not free  | DSC<br>transmission<br>delayed                                         | The transmission of a DSC call which is not of<br>category distress or urgency will be<br>postponed if the VHF radio is in the process of<br>decoding an incoming DSC call. As soon as<br>this decoding process has finalized the<br>transmission will take place. |  |  |  |
| Handset<br>configuration | No sound in earpiece                                                   | The earpiece volume may be configured to OFF. See section <i>Controller setup</i> on page 10 on how to adjust the earpiece volume of the handset.                                                                                                    |  |  |  |

| Action         | Symptom | Remedy                                                                                                    |
|----------------|---------|----------------------------------------------------------------------------------------------------|
| Device failure |         | If any of the checks and tests described in this<br>section do not assist in resolving the<br>difficulties experienced in the operation<br>and/or performance of the VHF installation, a<br>fault may have developed in the VHF radio<br>itself.                                                                |
|                |         | When contacting an authorized Thrane &<br>Thrane representative be sure to provide as<br>much information as possible describing the<br>observed behavior - also including the type of<br>the VHF radio, its serial number, and software<br>release version (both found in the setup menu<br>Controller Setup). |

### Replacing the fuse in the red wire (Power +)

One fuse is installed in the supplied DC cable. If the fuse is blown, track down why the fuse was blown and solve the problem. To replace the fuse, do as follows:

- 1. Hold both ends of the fuse holder and pull it apart.
- 2. Take out the old fuse.
- 3. Insert the new fuse. The fuse rating is 10 A T.
- 4. Make sure that the fuse is tightly fixed on the metal contact inside the fuse holder.
- 5. Put together the fuse holder.

## Warranty

For repair or replacement of the VHF radio within terms of warranty, contact your local dealer.

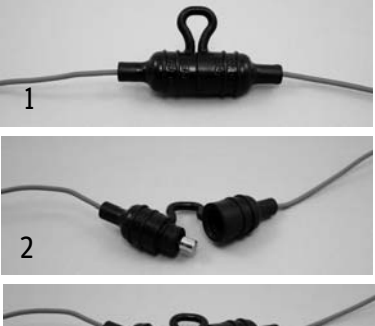

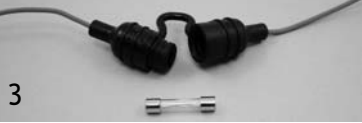

# Appendix A

# **Technical specifications**

| Item                                                               | Specification                                                                                |
|--------------------------------------------------------------------|----------------------------------------------------------------------------------------------|
| Weight SAILOR 6217 VHF DSC -<br>AIS Receiver                       | approx. 1.2 kg                                                                               |
| Weight SAILOR 6217 VHF DSC -<br>AIS Receiver and<br>Handmicrophone | approx. 1,5 kg including SAILOR 6202<br>Handmicrophone and mounting bracket                  |
| Dimensions                                                         | <b>Height</b> : Outer dimension 106 mm, hole height for flush mount 89 mm                    |
|                                                                    | <b>Width</b> : Outer dimension 190 mm, hole width for flush mount 177 mm                     |
|                                                                    | <b>Depth</b> : Outer dimension from front of wheel knobs 132 mm, depth for flush mount 94 mm |
| Operating temperature                                              | -15°C to 55°C                                                                                |
| Storage temperature                                                | -30°C to 80°C                                                                                |
| Power supply                                                       | 12 VDC Nominal (10,8– 15,6 VDC)                                                              |
| Current consumption                                                | Max. 7 A                                                                                     |
| Frequency range                                                    | TX 156,000-161,450,<br>RX 156,000-163.425 MHz                                                |
| Channel spacing                                                    | 12,5 kHz and 25 kHz, all international maritime channels                                     |

| Item                             | Specification                                                                                                    |
|----------------------------------|----------------------------------------------------------------------------------------------------|
| Number of P channels             | The radio may be programmed with up to 40 private channels that can be managed in all channel modes.                                                 |
| Transmit power                   | Hi/Lo: 25 W and <1 W                                                                                                    |
| RF output power                  | 25 W +0 dB / - 1.5 dB                                                                                                    |
|                                  | 1 W +0 dB / - 1.5 dB                                                                                                    |
| Modulation<br>25 kHz<br>12.5 kHz | 16K0G3E, 16KOG2B (DSC)<br>8K05G3E                                                                                                    |
| LF power                         | Built-in loudspeaker: 6 W<br>External loudspeaker: 6 W / 8 Ohm<br>Loudhailer: 30 W / 4 Ohm (when the unit is<br>not transmitting)                    |
| Receiver sensitivity             | < -119 dBm typically @ 20 dB SINAD CCITT weighted                                                                                                    |
| AIS receiver                     | <ul> <li>-112 dBm typically. Dual simultaneous<br/>reception and demodulation (in compliance<br/>with AIS Class B <u>reception only</u>).</li> </ul> |
| Antenna                          | 50 Ohm antenna, 50 Ohm female SO239 for PL259 plug                                                                                                   |
|                                  | 1-antenna operation for VHF, AIS and DSC communication                                                                                               |
| Water ingress                    | IPx8 and IPx6 all over. For flush-mount installations a sealing gasket is included in the delivery.                                                  |

### NMEA data rates and formats

| Item            | Value                  |
|-----------------|------------------------|
| 61162-1         | 4800,8,n,1 (in/out)    |
| 61162-2         | 38400,8,n,1 (out only) |
| Sentence format | !AIVDM                 |

# Appendix B

# Maritime channels

## International channels (INT)

| Channels  | ТΧ      | RX      | SIMPLEX     |            | DUPLEX |        |
|-----------|---------|---------|-------------|------------|--------|--------|
|           | MHz     | MHz     | Intership   | Port       | Port   | Public |
| 1         | 156,050 | 160,650 |             |            | •      | •      |
| 2         | 156,100 | 160,700 |             |            | •      | •      |
| 3         | 156,150 | 160,750 |             |            | •      | •      |
| 4         | 156,200 | 160,800 |             |            | •      | •      |
| 5         | 156,250 | 160,850 |             |            | •      | •      |
| 6         | 156,300 | 156,300 | •           |            |        |        |
| 7         | 156,350 | 160,950 |             |            | •      | •      |
| 8         | 156,400 | 156,400 | •           |            |        |        |
| 9         | 156,450 | 156,450 | •           | •          |        |        |
| 10        | 156,500 | 156,500 | •           | •          |        |        |
| 11        | 156,550 | 156,550 |             | •          |        |        |
| 12        | 156,600 | 156,600 |             | •          |        |        |
| 13        | 156,650 | 156,650 | •           | •          |        |        |
| 14        | 156,700 | 156,700 |             | •          |        |        |
| 15        | 156,750 | 156,750 | •           | •          |        |        |
| 16        | 156,800 | 156,800 | Distress an | nd calling |        |        |
| 17        | 156,850 | 156,850 | •           | •          |        |        |
| 18        | 156,900 | 161,500 |             |            | •      | •      |
| 19        | 156,950 | 161,550 |             |            | •      | •      |
| 1019 ***) | 156,950 | 156,950 |             | •          |        |        |
| 2019 ***) |         | 161,550 |             | • RX)      |        |        |
| 20        | 157,000 | 161,600 |             |            | •      | •      |
| 1020 ***) | 157,000 | 157,000 |             | •          |        |        |
| 2020 ***) |         | 161,600 |             | RX)        |        |        |
| 21 **)    | 157,050 | 161,650 |             |            |        |        |
| 22 **)    | 157,100 | 161,700 |             |            |        |        |
| 23 **)    | 157,150 | 161,750 |             |            |        |        |
| 24 **)    | 157,200 | 161,800 |             |            |        |        |
| 25 **)    | 157,250 | 161,850 |             |            |        |        |
| 26 **)    | 157,300 | 161,900 |             |            |        |        |
| 27        | 157,350 | 161,950 |             |            | ٠      | •      |
| 1027 ***) | 157,350 | 157,350 |             | •          |        |        |
| 28        | 157,400 | 162,000 |             |            | •      | •      |
| 1028 ***) | 157,400 | 157,400 |             | •          |        |        |

| Channels     | ТΧ      | RX      | SIMPI     | FX    | DUP  | FX     |
|--------------|---------|---------|-----------|-------|------|--------|
| e.i.a.iiieia | MHz     | MHz     | Intership | Port  | Port | Public |
| 60           | 156,025 | 160,625 |           |       | •    | •      |
| 61           | 156,075 | 160,675 |           |       | ٠    | •      |
| 62           | 156,125 | 160,725 |           |       | ٠    | •      |
| 63           | 156,175 | 160,775 |           |       | •    | ٠      |
| 64           | 156,225 | 160,825 |           |       | •    | ٠      |
| 65           | 156,275 | 160,875 |           |       | ٠    | •      |
| 66           | 156,325 | 160,925 |           |       | •    | •      |
| 67           | 156,375 | 156,375 | ٠         | •     |      |        |
| 68           | 156,425 | 156,425 |           | •     |      |        |
| 69           | 156,475 | 156,475 | •         | •     |      |        |
| 70           | 156,525 | 156,525 | DSC       | DSC   |      |        |
| 71           | 156,575 | 156,575 |           | •     |      |        |
| 72           | 156,625 | 156,625 | ٠         |       |      |        |
| 73           | 156,675 | 156,675 | •         | •     |      |        |
| 74           | 156,725 | 156,725 |           | •     |      |        |
| 75           | 156,775 | 156,775 |           | • L)  |      |        |
| 76           | 156,825 | 156,825 |           | • L)  |      |        |
| 77           | 156,875 | 156,875 | ٠         |       |      |        |
| 78           | 156,925 | 161,525 |           |       | •    | •      |
| 1078 ***)    | 156,925 | 156,925 |           | •     |      |        |
| 2078 ***)    |         | 161,525 |           | RX)   |      |        |
| 79           | 156,975 | 161,575 |           |       | •    | •      |
| 1079 ***)    | 156,975 | 156,975 |           | •     |      |        |
| 2079 ***)    |         | 161,575 |           | • RX) |      |        |
| 80 **)       | 157,025 | 161,625 |           |       |      |        |
| 81 **)       | 157,075 | 161,675 |           |       |      |        |
| 82 **)       | 157,125 | 161,725 |           |       |      |        |
| 83 **)       | 157,175 | 161,775 |           |       |      |        |
| 84 **)       | 157,225 | 161,825 |           |       |      |        |
| 85 **)       | 157,275 | 161,875 |           |       |      |        |
| 86 **)       | 157,325 | 161,925 |           |       |      |        |
| 87           | 157,375 | 157,375 |           | • *)  |      |        |
| 88           | 157,425 | 157,425 |           | *)    |      |        |

L) 1 W TX power

RX) Only RX: Transmission is blocked.

- \*) Channel 87 and 88 became simplex channels following the introduction of AIS1 at 161.975 MHz and AIS2 on 162.025 MHz.
- \*\*) According to Radio Regulations Final Acts WRC-15 Appendix 18 these channels are repurposed and must be default disabled as of January 1st 2017.
- \*\*\*) According to Radio Regulations Final Acts WRC-15 Appendix 18 these channels must be default enabled as of January 1st 2017.

These are the default channels. Additional narrowband channels can be enabled, see *Radio setup* on page 21

## **US** channels

| Channels | TX      | RX      | SIMPLEX     | DUPLEX    | Channels | ТΧ      | RX      | SIMPLEX | DUPLEX | Channe |
|----------|---------|---------|-------------|-----------|----------|---------|---------|---------|--------|--------|
|          | MHz     | MHz     |             |           |          | MHz     | MHz     |         |        |        |
| 1A       | 156,050 | 156,050 | •           |           | 60       |         |         |         | B)     | W1     |
| 2        |         |         |             | B)        | 61       |         |         |         | B)     | W2     |
| 3        |         |         |             | B)        | 62       |         |         |         | B)     | W3     |
| 4        |         |         |             | B)        | 63A      | 156,175 | 156,175 | •       |        | W4     |
| 5A       | 156,250 | 156,250 | •           |           | 64       |         |         |         | B)     | W5     |
| 6        | 156,300 | 156,300 | •           |           | 65A      | 156,275 | 156,275 | •       |        | W6     |
| 7A       | 156,350 | 156,350 | •           |           | 66A      | 156,325 | 156,325 | •       |        | W7     |
| 8        | 156,400 | 156,400 | •           |           | 67       | 156,375 | 156,375 | L)      |        |        |
| 9        | 156,450 | 156,450 | •           |           | 68       | 156,425 | 156,425 | •       |        |        |
| 10       | 156,500 | 156,500 | •           |           | 69       | 156,475 | 156,475 | •       |        |        |
| 11       | 156,550 | 156,550 | •           |           | 70       | 156,525 | 156,525 | DSC     |        |        |
| 12       | 156,600 | 156,600 | •           |           | 71       | 156,575 | 156,575 | • L)    |        |        |
| 13       | 156,650 | 156,650 | • L)        |           | 72       | 156,625 | 156,625 | •       |        |        |
| 14       | 156,700 | 156,700 | •           |           | 73       | 156,675 | 156,675 | •       |        |        |
| 15       |         | 156,750 | • RX)       |           | 74       | 156,725 | 156,725 | •       |        |        |
| 16       | 156,800 | 156,800 | Distress an | d calling | 75       |         |         | B)      |        |        |
| 17       | 156,850 | 156,850 | •           |           | 76       |         |         | B)      |        |        |
| 18A      | 156,900 | 156,900 | •           |           | 77       | 156,875 | 156,875 | •       |        |        |
| 19A      | 156,950 | 156,950 | •           |           | 78A      | 156,925 | 156,925 | •       |        |        |
| 20       | 157,000 | 161,600 |             | •         | 79A      | 156,975 | 156,975 | •       |        |        |
| 20A      | 157,000 | 157,000 | •           |           | 80A      | 157,025 | 157,025 | •       |        |        |
| 21A      | 157,050 | 157,050 | • !)        |           | 81A      | 157,075 | 157,075 | • !)    |        |        |
| 22A      | 157,100 | 157,100 | • !)        |           | 82A      | 157,125 | 157,125 | • !)    |        |        |
| 23A      | 157,150 | 157,150 | • !)        |           | 83A      | 157,175 | 157,175 | • !)    |        |        |
| 24       | 157,200 | 161,800 |             | •         | 84       | 157,225 | 161,825 |         | •      |        |
| 25       | 157,250 | 161,850 |             | ٠         | 85       | 157,275 | 161,875 |         | •      |        |
| 26       | 157,300 | 161,900 |             | •         | 86       | 157,325 | 161,925 |         | •      |        |
| 27       | 157,350 | 161,950 |             | •         | 87A      | 157,375 | 157,375 | *)      |        |        |
| 28       | 157,400 | 162,000 |             | •         | 88A      | 157,425 | 157,425 | • *)    |        |        |

|    | 102,000 |
|----|---------|
| W2 | 162,400 |
| W3 | 162,475 |
| W4 | 162,425 |
| W5 | 162,450 |
| W6 | 162,500 |
| W7 | 162,525 |
|    |         |
|    |         |

мн

- L) 1 W TX power. Channels 13, 67 and 71 are limited to low transmission power.
- B) Channels 2, 3, 4, 60, 61, 62, 64, 75 and 76 cannot be selected in US mode.
- !) Channels 21A, 22A, 23A, 81A, 82A and 83A may be legally used in some circumstances but not by the general public in US waters.

RX) Only RX: transmissions are blocked.

\*) Channels 87 and 88 became simplex channels following the introduction of AIS1 at 161.975 MHz and AIS2 on 162.025 MHz.

These are the default channels. Additional narrowband channels can be enabled, see Radio setup on page 21.

## CA channels

| Channels | ΤХ      | RX      | SIMPLEX     | DUPLEX    |
|----------|---------|---------|-------------|-----------|
|          | MHz     | MHz     |             |           |
| 1        | 156,050 | 160,650 |             | •         |
| 2        | 156,100 | 160,700 |             | •         |
| 3        | 156,150 | 160,750 |             | •         |
| 4A       | 156,200 | 156,200 | • !)        |           |
| 5A       | 156,250 | 156,250 | •           |           |
| 6        | 156,300 | 156,300 | • !)        |           |
| 7A       | 156,350 | 156,350 | •           |           |
| 8        | 156,400 | 156,400 | •           |           |
| 9        | 156,450 | 156,450 | •           |           |
| 10       | 156,500 | 156,500 | •           |           |
| 11       | 156,550 | 156,550 | •           |           |
| 12       | 156,600 | 156,600 | •           |           |
| 13       | 156,650 | 156,650 | •           |           |
| 14       | 156,700 | 156,700 | •           |           |
| 15       | 156,750 | 156,750 | • L)        |           |
| 16       | 156,800 | 156,800 | Distress an | d calling |
| 17       | 156,850 | 156,850 | • L)        |           |
| 18A      | 156,900 | 156,900 | •           |           |
| 19A      | 156,950 | 156,950 | • !)        |           |
| 20       | 157,000 | 161,600 |             | L)        |
| 21A      | 157,050 | 157,050 | • !)        |           |
| 21B      |         | 161,650 | RX)         |           |
| 22A      | 157,100 | 157,100 | • !)        |           |
| 23       | 157,150 | 161,750 |             | •         |
| 24       | 157,200 | 161,800 |             | ٠         |
| 25       | 157,250 | 161,850 |             | •         |
| 26       | 157,300 | 161,900 |             | •         |
| 27       | 157,350 | 161,950 |             | •         |
| 28       | 157,400 | 162,000 |             | •         |
|          | 101,400 | 102,000 |             |           |

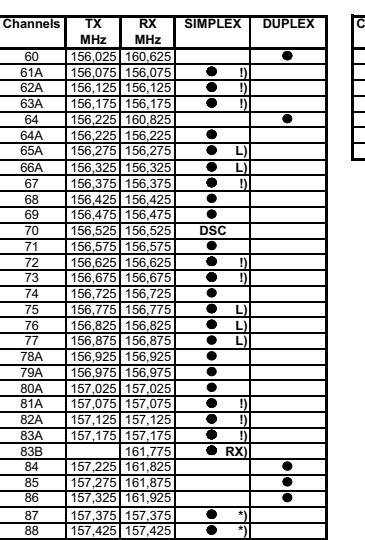

| BY      |
|---------|
| RX.     |
| MHz     |
| 162,550 |
| 162,400 |
| 162,475 |
| 162,425 |
| 162,450 |
| 162,500 |
| 162,525 |
|         |

- L) 1 W TX power. Channels 15, 17, 20, 65, 66, 75, 76 and 77 are limited to 1 W transmission power.
- Channels 4A, 6, 19A, 21A, 22A, 61A, 62A, 63A, 67, 72, 73, 81A, 82A and 83A may be legally used in some circumstances but not by the general public in CA waters.
- RX) Only RX: transmission is blocked.
- \*) Channels 87 and 88 became simplex channels following the introduction of AIS1 at 161.975 MHz and AIS2 on 162.025 MHz.

These are the default channels. Additional narrowband channels can be enabled, see *Radio setup* on page 21.

## **BI channels**

| Channels  | ТΧ      | RX      | SIMP       | LEX        | DUP  | LEX    |
|-----------|---------|---------|------------|------------|------|--------|
|           | MHz     | MHz     | Intership  | Port       | Port | Public |
| 1         | 156,050 | 160,650 |            |            | •    | •      |
| 2         | 156,100 | 160,700 |            |            | •    | •      |
| 3         | 156,150 | 160,750 |            |            | •    | •      |
| 4         | 156,200 | 160,800 |            |            | •    | •      |
| 5         | 156,250 | 160,850 |            |            | ٠    | •      |
| 6         | 156,300 | 156,300 | • L)       |            |      |        |
| 7         | 156,350 | 160,950 |            |            | •    | •      |
| 8         | 156,400 | 156,400 | • L)       |            |      |        |
| 9         | 156,450 | 156,450 | •          | •          |      |        |
| 10        | 156,500 | 156,500 | • L)       | • L)       |      |        |
| 11        | 156,550 | 156,550 |            | • L)       |      |        |
| 12        | 156,600 | 156,600 |            | • L)       |      |        |
| 13        | 156,650 | 156,650 | • L)       | • L)       |      |        |
| 14        | 156,700 | 156,700 |            | • L)       |      |        |
| 15        | 156,750 | 156,750 | • L)       | • L)       |      |        |
| 16        | 156,800 | 156,800 | Distress a | nd calling |      |        |
| 17        | 156,850 | 156,850 | • L)       | • L)       |      |        |
| 18        | 156,900 | 161,500 |            |            | •    | •      |
| 19        | 156,950 | 161,550 |            |            | •    | •      |
| 1019 ***) | 156,950 | 156,950 |            | •          |      |        |
| 2019 ***) |         | 161,550 |            | RX)        |      |        |
| 20        | 157,000 | 161,600 |            |            | •    | •      |
| 1020 ***) | 157,000 | 157,000 |            | •          |      |        |
| 2020 ***) |         | 161,600 |            | RX)        |      |        |
| 21 **)    | 157,050 | 161,650 |            |            |      |        |
| 22 **)    | 157,100 | 161,700 |            |            |      |        |
| 23 **)    | 157,150 | 161,750 |            |            |      |        |
| 24 **)    | 157,200 | 161,800 |            |            |      |        |
| 25 **)    | 157,250 | 161,850 |            |            |      |        |
| 26 **)    | 157,300 | 161,900 |            |            |      |        |
| 27        | 157,350 | 161,950 |            |            | •    | •      |
| 1027 ***) | 157,350 | 157,350 |            | •          |      |        |
| 28        | 157,400 | 162,000 |            |            | •    | •      |
| 1028 ***) | 157,400 | 157,400 |            | •          |      |        |

| Channels  | ТΧ      | RX      | SIMP      | EX   | DUP  | LEX    |
|-----------|---------|---------|-----------|------|------|--------|
|           | MHz     | MHz     | Intership | Port | Port | Public |
| 60        | 156,025 | 160,625 |           |      | •    | •      |
| 61        | 156,075 | 160,675 |           |      | •    | •      |
| 62        | 156,125 | 160,725 |           |      | •    | •      |
| 63        | 156,175 | 160,775 |           |      | •    | •      |
| 64        | 156,225 | 160,825 |           |      | •    | •      |
| 65        | 156,275 | 160,875 |           |      | •    | •      |
| 66        | 156,325 | 160,925 |           |      | •    | •      |
| 67        | 156,375 | 156,375 | •         | •    |      |        |
| 68        | 156,425 | 156,425 |           | •    |      |        |
| 69        | 156,475 | 156,475 | •         | •    |      |        |
| 70        | 156,525 | 156,525 | DSC       | DSC  |      |        |
| 71        | 156,575 | 156,575 |           | • L) |      |        |
| 72        | 156,625 | 156,625 | • L)      |      |      |        |
| 73        | 156,675 | 156,675 | •         | •    |      |        |
| 74        | 156,725 | 156,725 |           | • L) |      |        |
| 75        | 156,775 | 156,775 |           | • L) |      |        |
| 76        | 156,825 | 156,825 |           | • L) |      |        |
| 77        | 156,875 | 156,875 | • L)      |      |      |        |
| 78        | 156,925 | 161,525 |           |      | •    | •      |
| 1078 ***) | 156,925 | 156,925 |           | •    |      |        |
| 2078 ***) |         | 161,525 |           | RX)  |      |        |
| 79        | 156,975 | 161,575 |           |      | •    | •      |
| 1079 ***) | 156,975 | 156,975 |           | •    |      |        |
| 2079 ***) |         | 161,575 |           | RX)  |      |        |
| 80 **)    | 157,025 | 161,625 |           |      |      |        |
| 81 **)    | 157,075 | 161,675 |           |      |      |        |
| 82 **)    | 157,125 | 161,725 |           |      |      |        |
| 83 **)    | 157,175 | 161,775 |           |      |      |        |
| 84 **)    | 157,225 | 161,825 |           |      |      |        |
| 85 **)    | 157,275 | 161,875 |           |      |      |        |
| 86 **)    | 157,325 | 161,925 |           |      |      |        |
| 87        | 157,375 | 157,375 |           | • *) |      |        |
| 88        | 157,425 | 157,425 |           | • *) |      |        |

- L) 1 W TX power on channels 6, 8, 10, 11, 12, 13, 14, 15, 17, 71, 72, 74, 75, 76 and 77.
- RX) Only RX) Transmission is blocked.
- \*) Channels 87 and 88 became simplex channels following the introduction of AIS1 at 161.975 MHz and AIS2 on 162.025 MHz.
- \*\*) According to Radio Regulations Final Acts WRC-15 Appendix 18 these channels are repurposed and must be default disabled as of January 1st 2017.
- \*\*\*) According to Radio Regulations Final Acts WRC-15 Appendix 18 these channels must be default enabled as of January 1st 2017.
- NB! The ATIS function is enabled on all channels.

Dual Watch & Scanning modes are disabled.

### Alternative channels

If the radio is used in regions where neither of the four described standard channels are allowed, a reduced channel table with international channel designators and frequencies can be made. Contact your local dealer for programming the alternative channels.

### Private channels

Up to 40 licensed private channels may be specified. For programming the private channels contact your local dealer.

# Appendix C

# **Declaration of conformity**

The SAILOR 6217 VHF DSC - AIS Receiver is certified as stated in the "Declaration of Conformity with R&TTE Directive, enclosed in copy on the next page.

|                                                                                      |                                                | (                                                                             | COBHAM                            |
|--------------------------------------------------------------------------------------|------------------------------------------------|-------------------------------------------------------------------------------|-----------------------------------|
| Thrane                                                                               | & Thra                                         | ne A/S                                                                        |                                   |
| Declaration                                                                          | of Conformi                                    | ty with R&TTE Directiv                                                        | ve                                |
|                                                                                      |                                                |                                                                               |                                   |
| The undersigned of the directive 1999/5/EC c                                         | his letter declares th<br>concerning Radio & T | at the following equipment complies w<br>elecommunications Terminal Equipment | vith the specifications of EC nt. |
| Equipment inclu                                                                      | ded in this dec                                | laration                                                                      |                                   |
| TT-6217A SAILO                                                                       | R 6217 VHF transceiv                           | er with DSC class D and AIS class B (RX)                                      | PN = 406217A                      |
| TT-6201A SAILO                                                                       | R 6201 Handset                                 | hana                                                                          | PN = 406201A                      |
| TT-6202A SAILO                                                                       | R 6202 Hand Microp<br>R 6209 Connection        | hor                                                                           | PN = 406202A<br>PN = 406209A      |
| TT-6204A SAILO                                                                       | R 6204 Control Spea                            | aker Microphone                                                               | PN = 406204A                      |
| TT-6205A SAILO                                                                       | R 6205 Control Spea                            | aker Microphone                                                               | PN = 406205A                      |
| Fauinment Annl                                                                       | icability                                      |                                                                               |                                   |
| SAILOR 6217 is a simple                                                              | plex/semi-duplex VH                            | F radiotelephone with DSC class D and                                         | AIS class B (reception only),     |
| designed for maritime                                                                | communication wit                              | hin the frequency range 156.000 MHz                                           | to 163.425 MHz                    |
| Declaration                                                                          |                                                |                                                                               |                                   |
| SALLOP 6217 conform                                                                  | ns to the PTTE direct                          | tive with respect to                                                          |                                   |
| Article 3 1(a)                                                                       | the protection of h                            | ealth and safety                                                              |                                   |
| Article 3.1(b)                                                                       | electromagnetic co                             | ompatibility requirements                                                     |                                   |
| Article 3.2                                                                          | effective use of the                           | e spectrum and avoidance of harmful in                                        | nterference                       |
| Article 3.3(e)                                                                       | access to emergen                              | cy services                                                                   |                                   |
| Which is shown by co                                                                 | onforming to FLI harr                          | nonized standards                                                             |                                   |
| EN 300 338-1, V1.3.1                                                                 |                                                | EN 301 025-2, V1.5.1                                                          |                                   |
| EN 300 338-3, V1.1.1                                                                 |                                                | EN 301 025-3, V1.5.1                                                          |                                   |
| EN 300 698-1, V1.4.1                                                                 |                                                | EN 60945, Ed. 4                                                               |                                   |
| EN 300 698-2, V1.2.1                                                                 |                                                | EN 60945/Corrigendum 1, Ed 4                                                  |                                   |
| EN 300 698-3, V1.2.1                                                                 |                                                | EN 60950-1                                                                    |                                   |
| EN 301 025-1, V1,5,2                                                                 |                                                | EN 61162-1                                                                    |                                   |
|                                                                                      |                                                | EN 01102-2                                                                    |                                   |
| Manufacturer                                                                         |                                                |                                                                               |                                   |
| Thrane & Thrane A/S                                                                  | Lundtoftegårdsvej<br>Industrivej 30, DK-       | 93D, DK-2800 Kgs. Lyngby, Denmark<br>9490 Pandrup, Denmark                    |                                   |
| Place and Date                                                                       |                                                |                                                                               |                                   |
| Pandrup, 14 January 2                                                                | 2016                                           |                                                                               |                                   |
|                                                                                      |                                                |                                                                               |                                   |
| 00                                                                                   |                                                | נכו                                                                           |                                   |
| J. huily                                                                             | out                                            |                                                                               |                                   |
| Chief Financi<br>Svend Åge Lund                                                      | al Officer                                     |                                                                               |                                   |
| Svenu Age Lund                                                                       | Sourd Jerisen                                  |                                                                               | Quality<br>Management             |
| Document number: 99-131261-                                                          | F                                              |                                                                               | JA DEEN ISO NOT                   |
| Thrane & Thrane A/S trading as Cobham S/<br>Lundtoftegårdsvej 93D, DK-2800 Kgs. Lynj | ATCOM<br>gby, Denmark                          |                                                                               | Tan 19 (1911) Det Norske Veries.  |
| T+45 39 55 88 00 · F+45 39 55 88 88 ·                                                | Comp. reg.: 65 72 46 18 · SATCOM.info          | @cobham.com · cobham.com                                                      | Insulation insure 47              |
|                                                                                      |                                                |                                                                               | Page 1 of 1                       |
|                                                                                      |                                                |                                                                               |                                   |
|                                                                                      |                                                |                                                                               |                                   |

# Glossary

### A

| ACC   | Accessories                                                                                                    |
|-------|----------------------------------------------------------------------------------------------------|
| AIS   | Automatic Identification System, a short range coastal tracking<br>system used on ships and by Vessel Traffic Services for identifying<br>and locating vessels by electronically exchanging data with other<br>nearby ships. |
| AIVDM | NMEA sentences for AIS data, !AIVDM stands for Received Data from other vessels.                                                                                                    |
| ATIS  | Automatic Transmission Identification System                                                                                                    |
| С     |                                                                                                    |
| CTRL  | Control                                                                                                    |
| D     |                                                                                                    |
| DSC   | Digital Selective Calling                                                                                                    |
| E     |                                                                                                    |
| EXT   | External                                                                                                    |
| G     |                                                                                                    |
| GGA   | NMEA sentence, essential fix data which provide 3D location and accuracy data.                                                                                                    |
| GLL   | NMEA sentence, Geographic Latitude and Longitude                                                                                                    |
| GNS   | NMEA sentence,                                                                                                    |
| GPS   | Global Positioning System                                                                                                    |

| I    |                                                                                                    |
|------|----------------------------------------------------------------------------------------------------|
| IMO  | International Maritime Organization                                                                                                    |
| N    |                                                                                                    |
| NMEA | National Marine Electronics Association, specification for communication between marine electronic devices                                                                                                    |
| Р    |                                                                                                    |
| PTT  | Push To Talk                                                                                                    |
| PWR  | Power                                                                                                    |
| R    |                                                                                                    |
| RMC  | NMEA sentence, version of essential gps position, velocity, time data.                                                                                                    |
| U    |                                                                                                    |
| UTC  | Coordinated Universal Time. The International Atomic Time (TAI)<br>with leap seconds added at irregular intervals to compensate for<br>the Earth's slowing rotation. Leap seconds are used to allow UTC<br>to closely track UT1, which is mean solar time at the Royal<br>Observatory, Greenwich. |
| V    |                                                                                                    |
| VHF  | Very High Frequency                                                                                                    |
| Z    |                                                                                                    |
| ZDA  | NMEA sentence, date and time.                                                                                                    |

### Numerics

16/C, 12 90 s replay, 48

### A

ACC connector, 60 acknowledgement, distress, 26 action line, display, 3 activate foghorn, 41, 45 scan resume, 21 scanning, 19 watch, 18 ADD, 42 add a contact, 42 adjust squelch, 9 adjusting speaker volume, 6 AIS.1 connect. 60 data shown, 49 installation. 60 setup, 67 turn off, 49 ALT, 84 ALT channel table, 22 ANT connector, 66 ATIS code, 23 change, 67 attenuation control, 17 Auto-Ack Individual, 39 Auto-Ack Test. 39 Auto-switch Channel, 40

### B

background sessions DSC, 36 backlight, 1 dim, 6 Bi, 84 Bi channels, 84 browse channels, 6

### С

CA channels, 83 cable for VHF antenna, 66 CALL, 41 call DSC. 24 call channel, program, 15 call log, DSC, 38 CAN channel table, 22 cancelling distress, 27 change dual and triple watch, 18 channel add to scan. 19 naming, 15 program, 15 remove from scan, 19 select. 6 working, 6

channel table ALT, 22, 84 Bi, 84 CA, 83 CAN, 22 INT, 81, 85 PRIV, 22, 85 US, 22, 82 channels Bi, 84 CA, 83 international, 81, 85 primary, 14 private, 14 US, 82 weather, 14 chart plotter, 60 Comm Inactivity, 39 compass safe distance, 52 configuration system example, 4 connect AIS, 60 connector ACC, 60 ANT, 66 **CTRL**, 64 external speaker, 65 foghorn, 65 loudhailer, 65 VHF antenna, 66 contact, 69 adding, 42 deleting, 43 editing, 43 controls, front plate, 2 cradle for 6201, installation, 68 CTRL connector, 64

### D

data rate **NMEA. 79** deactivate, 46 foghorn, 46 watch. 18 default reset, 67 DELETE, 43 delete contact. 43 delivery, items included, 51 dim. 6 display, 3 distress acknowledgement, 26 cancelling, 27 display, 25 nature, 25 power failure, 28 received calls. 28 time since activation, 25 distress button, 24 Distress timeout. 39 document number, this manual, i DSC background sessions, 36 call log, 29, 38 calls. 24 loopback test, 70 multiple calls, 36 session definition. 31 DSC alarms non distress. 39 DSC headlines. 32 DSC self test, 40 DSC session, 31 typical display, 31 DSC soft keys, 33

dual watch, 21 change to triple, 18

### E

editing a contact, 43 emergency calls, iv enter position manually, 8 error messages, 69 external speaker cabling, 65 connector, 65

### F

factory defaults, 67 flush mount, 56 FOG, 45 foghorn, 1, 45, 46 activate, 41, 45 connector, 65 patterns, 1 test tone, 46 foghorn frequency, setup, 47 frequency range, VHF, 77 front plate, controls, 2 fuses, how to replace, 75

#### G

GPS data, 8 GPS input, 60 GPS position display, 8

### H

HAIL, 44 hand microphone installing, 58 Handmicrophone, 9 handset cradle installation, 68 hang time, 21 headline DSC, 32 HORN, 46

### Ι

input NMEA, 67 installation cradle for 6201, 68 desktop, 53 flush mount, 56 handset cradle, 68 mounting bracket, 55 overhead, 54 INT, 81, 85 IP rating, 78

### K

key 16/C, 12 keys on front plate, 2

### L

LO/HI, 17 LOCAL, 17 loud hailer, 44 cabling, 65 louder, volume, 6 loudhailer, 1 connector, 65 receiving radio channel, 44 low power override, 17 low power, overriding, 17

### Μ

manual. document number, i maritime channels, 81, 85 MAYDAY, iv message replay, 48 MMST change, 67 MMSI number reviewing. 8 **MORE**, 10 mounting, 52 flush mount. 56 with mounting bracket, 55 multiple calls, DSC, 36 mute speaker, 9

### Ν

NAME, 15 name a call channel, 15 nature of distress, 25 night vision, how to dim, 6 NMEA, 60 data rate, 79 NMEA input, 67 NMEA interface, 62 NMEA output, 62 Non-dist Inactivity, 39 Non-distr.alarms, 39

### 0

overriding low power, 17

### Ρ

PA talk-back, 44 password, 67 PHBOOK, 41 phone book, 41 add contact. 42 delete a contact. 43 edit a contact. 43 position enter manually, 8 position data enter manually, 39 position Info, 39 power cabling, 65 fuse. 75 off. 6 on. 6 power failure distress. 28 primary channel, program, 15 priority scan, 22 PRIV, 85 PRIV channel table, 22 private channels, 14 program, call channel, 15 PTT button, 12

### R

radio call making, 13 receiving, 12 radio channel, loudhailer, 44 received distress calls, 28 replay, 1, 48 button, 2 reset to default, 67 resume time, 21 review MMSI number, 8 RF exposure hazards, iii run DSC self test, 40

### S

safety summary, iii salt deposits, 69 scan add channel, 19 hang time, 21 priority, 22 remove channel, 19 resume time, 21 resume, activate, 21 scanning start, 19 selector wheel knob, 2, 6 self test DSC, 40 semi duplex, 1 serial number, 67 service line, display, 3

setup AIS. 67 controller, 10 foghorn frequency, 47 Radio, 21 system, 67 watch, 21 simplex, 1 soft key ADD, 42 **CALL**, 41 DELETE, 43 DSC, 33 FOG, 45 HAIL, 44 HORN, 46 LOCAL, 17 **MORE**, 10 **NAME**, 15 OVRIDE, 17 PHBOOK, 41 **STOP**, 48 TAG, 19 **WATCH**, 18 WX, 20 soft keys, 9 softer, volume, 6 Software version, 67 speaker volume, 6 speaking devices, 9 specifications, 77 squelch, 9 squelch control, 2, 9 **STOP**, 48 stop replaying a message, 48 watch or scan, 18, 19 support, 69 SW version, 67

system configuration example, 4 system setup, 67

## Т

TAG, 19 remove, 19 talk back, 47 technical data, 77 temperature operational, 77 storage, 77 testing, foghorn, 46 time out non distress, 39 timeout, 67 Distress, 39 VHF and other non distress, 39 triple watch, 21 change to dual, 18

### U

US, 82 US channel table, 22, 82 Use GPS, 8 UTC time, 3 enter manually, 8

### V

VHF antenna cable, 66 antenna connector, 66 channels, 14 frequency range, 77 volume louder, 6 softer, 6 speaker, 6 Volume wheel knob, 2

### W

warnings, 69 warranty limitation. iii WATCH. 18, 19 watch dual and triple, 18 dual or triple, 21 setup, 21 start. 18 stop, 18 water ingress, 78 weather channels, 14 weight, 77 wheel knob selector, 2 volume. 2 working channel, 6 WX, 20

98-130645-THR-F www.cobham.com/satcom

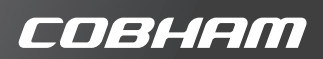